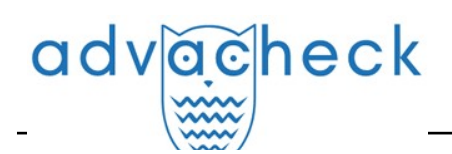

# Guía del Administrador del sistema "Advacheck.Basis"

User guide update 12.01.2023

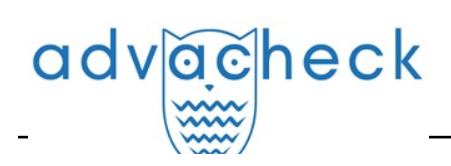

# Content

| 1. Introducción                                              | 4  |
|--------------------------------------------------------------|----|
| 1.1. Términos y definiciones                                 | 4  |
| 1.2. Objeto y condiciones de uso                             | 5  |
| 2. Preparación para el trabajo                               | 6  |
| 2.1. Lugar de trabajo                                        | 6  |
| 2.2. Cómo entrar en el sistema y salir del mismo             | 6  |
| 2.3. Cambio de funciones                                     | 8  |
| 3. Perfil                                                    | 8  |
| 3.1. Autenticación de dos factores                           | 9  |
| 4. Servicio de asistencia                                    | 11 |
| 5. Añadir sitio web                                          | 12 |
| 6. Administración                                            | 13 |
| 6.1. Cómo ver una lista de usuarios                          | 13 |
| 6.2. Funciones de los usuarios                               | 14 |
| 6.3. Cómo buscar usuarios                                    | 14 |
| 6.4. Cómo suplantar a un administrador en el área de usuario | 14 |
| 6.5. Cómo crear una nueva cuenta de usuario                  | 15 |
| 6.6. Cómo editar la información en las cuentas de usuario    | 15 |
| 6.7. Cómo bloquear y eliminar usuarios                       | 16 |
| 7. Cómo gestionar los documentos de la empresa               | 18 |
| 7.1. Cómo consultar documentos de la empresa                 | 18 |
| 7.2. Cómo añadir y eliminar documentos del índice            | 18 |
| 7.3. Cómo eliminar y recuperar documentos de la empresa      | 19 |
| 7.4. Cómo añadir un documento al "Almacenamiento"            | 19 |
| 8. Perfil de empresa                                         | 20 |
| 8.1. Cómo ver credenciales de inicio de sesión               | 20 |
| 8.2. Configuración                                           | 21 |
| 8.3. Configuración de notificaciones                         | 22 |
| 8.4. Cómo ver y editar la información de contacto            | 23 |
| 9. Facturación                                               | 24 |
| 9.1. Tarifas de la empresa                                   | 25 |
| 9.2. Cuotas de verificación                                  | 27 |
| 9.2.1. Cómo asignar una cuota a un usuario                   | 28 |
| 9.2.2. Cuota por defecto                                     | 29 |
| 10. Informe de verificación de reutilizaciones               | 29 |
| 10.1. Informe completo                                       | 29 |
| 10.1.1. Visualización del informe                            | 31 |
| 10.1.2. Visualización de la información sobre la fuente      | 32 |
| 10.1.3. Enlace externo a la fuente                           | 33 |
| 10.1.4. Visualización del informe sobre las fuentes          | 34 |
| 10.1.5. Visualización del historial de informes              | 36 |
| 10.1.6. Editing of the text blocks                           | 37 |
| 10.1.7. Comentarios sobre el informe                         | 39 |
| 10.1.7.1. Cómo añadir un comentario                          | 39 |
| 10.1.7.2. Acciones con los comentarios                       | 40 |
| 10.1.7.3. Visualización de todos los comentarios             | 41 |
| 10.1.7.4. Acceso con enlace directo                          | 41 |
|                                                              |    |

| adv  | ăcheck                 |
|------|------------------------|
| _    |                        |
| 10.1 | 8 Cómo editar la lista |

| 10.1.8. Cómo editar la lista de fuentes                      | 41 |
|--------------------------------------------------------------|----|
| 10.1.8.1. Cómo cambiar el tipo de fuente                     | 42 |
| 10.1.8.2. Exclusión de la fuente                             | 43 |
| 10.1.8.3. Cómo restaurar la fuente                           | 45 |
| 10.1.8.4. Cómo visualizar en informes y formularios impresos | 47 |
| 10.1.9. Cómo editar bloques de coincidencias                 |    |
| 10.2. Breve informe                                          | 48 |
| 10.3. Informe formateado                                     | 49 |
| 10.4. Documento sospechoso                                   | 49 |
| 10.5. Cómo descargar informes                                | 53 |
| 10.6. Enlace directo al informe                              | 54 |
| 11. Datos de contacto                                        | 54 |
|                                                              |    |

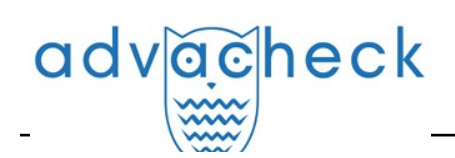

# 1. Introducción

Este manual pretende proporcionar una introducción a las herramientas del sistema Antiplagiat. El manual proporciona información sobre la finalidad, las características, la funcionalidad y el funcionamiento del sistema, así como una descripción de los pasos necesarios para verificar si los documentos de texto están reutilizados.

## 1.1. Términos y definiciones

| Término                                 | Definición                                                                                                    |
|-----------------------------------------|----------------------------------------------------------------------------------------------------|
| Servicio                                | Una herramienta de tratamiento de textos en línea con una interfaz de usuario<br>basada en el sitio web.                                                                                                    |
| Coincidencia                            | Un fragmento del texto del documento que se está verificando que es igual o casi<br>igual a un fragmento del texto fuente y que no se cita según las normas de<br>citación, sin dar información bibliográfica completa sobre la fuente.                                                                                                    |
| Reciclaje de<br>textos                  | Un fragmento de texto del documento objeto de verificación que es igual o casi<br>igual a un fragmento de texto de una fuente cuyo autor o coautor es el autor del<br>documento objeto de verificación.                                                                                                    |
| Citación                                | Un fragmento del texto del documento que se está verificando que es igual o casi<br>igual a un fragmento del texto fuente y que se cita según las normas de citación,<br>con la información bibliográfica completa proporcionada sobre la fuente. Las<br>citaciones también incluyen expresiones comunes, una bibliografía, fragmentos de<br>texto encontrados en fuentes de colecciones de documentación jurídica y<br>normativa. |
| Porcentaje<br>de<br>coincidencias       | Una proporción de todas las coincidencias encontradas en relación con el volumen<br>total del documento en caracteres.                                                                                                    |
| Porcentaje<br>de reciclaje<br>de textos | Una proporción de todos los reciclajes de textos encontradas en relación con el volumen total del documento en caracteres.                                                                                                    |
| Porcentaje<br>de citación               | Una proporción de citaciones encontradas en relación con el volumen total del<br>documento en caracteres.                                                                                                    |
| Porcentaje<br>de<br>originalidad        | Una proporción de fragmentos de texto del documento verificado que no se<br>encuentran en ninguna de las fuentes verificadas en relación con el volumen total<br>del documento en caracteres.                                                                                                    |
| Informe                                 | <ul> <li>El resultado de la verificación de reutilizaciones del texto: <ul> <li>Un breve informe representa el porcentaje de originalidad, una lista de fuentes de coincidencias.</li> <li>Un informe completo presenta el porcentaje de originalidad, la lista de fuentes de coincidencias, el texto subido del documento, marcado con los bloques de coincidencias encontrados.</li> </ul> </li> </ul>                           |

# advacheck

| Proporción<br>en el informe | Una relación entre el volumen de coincidencias contabilizadas en una fuente determinada y el volumen total del documento. Si un mismo texto se encuentra en varias fuentes, sólo se tiene en cuenta una de ellas.                                                                                                    |
|-----------------------------|----------------------------------------------------------------------------------------------------|
| Proporción<br>en el texto   | Una relación entre el volumen de coincidencias de texto de una fuente determinada<br>y el volumen total del documento. Las proporciones en el texto por fuente no se<br>suman.                                                                                                    |
| Bloques en<br>el informe    | El número de bloques coincidentes de una fuente, teniendo en cuenta los<br>solapamientos de todas las fuentes encontradas.                                                                                                    |
| Bloques en<br>el texto      | El número de bloques coincidentes de una fuente sin incluir otras fuentes<br>encontradas.                                                                                                    |
| Módulo de<br>búsqueda       | Un módulo de software que implementa una búsqueda de reutilizaciones. El<br>módulo utiliza un índice de búsqueda o un algoritmo computacional especial para<br>generar informes. Puede haber más de un módulo en el sistema. Una vez que<br>tenga acceso a varios módulos de búsqueda, podrá realizar verificaciones, elaborar<br>informes individuales o crear un único informe para todos los módulos de<br>búsqueda.<br>Algunos módulos buscan en bases de datos especializadas con fragmentos unidos<br>de los textos de los documentos fuente, pero acceder al módulo de búsqueda<br>seleccionado no significa acceder al texto completo de los documentos que el<br>módulo puede encontrar. Los informes resultantes contendrán referencias a los<br>documentos (también se indicarán sus nombres) y, al visualizar el texto fuente, el<br>texto contendrá pasajes que coincidan con el documento que se está verificando. |
| Navegador                   | Un software que permite a los usuarios navegar por páginas de Internet y acceder<br>a archivos y software asociados a esas páginas. Por ejemplo, Mozilla Firefox,<br>Google Chrome, etc.                                                                                                    |
| Métricas de<br>texto        | Características semánticas de cada documento subido.                                                                                                    |

### 1.2. Objeto y condiciones de uso

El servicio está diseñado para verificar reutilizaciones textuales en documentos. Como resultado de la verificación, los usuarios reciben informes de verificación. El informe contiene información sobre las fuentes y los indicadores de coincidencias por fuente, así como información detallada que indica las partes del documento que ha sido verificado que se han identificado como coincidencias. La identificación va acompañada de la presentación de un fragmento de texto coincidente de la fuente de la coincidencia y/o un enlace al original (URL). Como resultado de verificación del documento, el usuario recibe información que le ayuda a determinar qué parte del documento es de autoría propia y qué parte es reutilizada.

Condiciones técnicas de utilización del servicio:

- conexión a Internet disponible;
- funciona con uno de los navegadores más comunes: Chrome versión 92 y superiores, Mozilla Firefox versión 90 y superiores, Opera versión 78 y superiores, MS Edge versión 97 y superiores, Internet Explorer integrado en el sistema operativo Windows no es compatible;
- garantizar que todas las funciones del servicio sean plenamente operativas puede requerir el uso de software de terceros.

Los resultados del sistema Antiplagiat no constituyen motivo de reclamación por infracción de los derechos de autor. El servicio está destinado a ser utilizado únicamente con fines informativos.

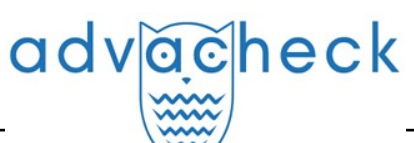

En otras palabras, no declaramos que un texto es plagiado, simplemente le informamos de que existe un texto igual o similar. Es posible que al utilizar el servicio encuentres textos con algún fragmento copiado de otras fuentes, incluida la posibilidad de que el documento que ha subido sea la fuente original. En cualquier caso, al tratar con el servicio, procure ser objetivo y no sacar conclusiones precipitadas. Recuerde que el servicio es sólo una herramienta para el trabajo, y sólo el usuario del sistema puede evaluar realmente el documento.

# 2. Preparación para el trabajo

### 2.1. Lugar de trabajo

Para utilizar el sistema Antiplagiat, basta con abrir el navegador e introducir la dirección del sitio web del servicio.

Así que tenemos un lugar de trabajo preparado:

- los archivos se suben en el ordenador;
- el navegador está abierto;
- la página web del servicio está abierta en el navegador.

#### 2.2. Cómo entrar en el sistema y salir del mismo

Para acceder al sistema, utilice el formulario de inicio de sesión haciendo clic en el enlace "Iniciar sesión" situado en la esquina superior derecha de la página.

| advacheck advatest                                                                |                                                                                                    | ⊡• INICIAR SESIÓN es v                                         |
|-----------------------------------------------------------------------------------|----------------------------------------------------------------------------------------------------|----------------------------------------------------------------|
| Para clientes corporativos                                                        | Ayuda                                                                                                    | Para estudiantes                                               |
| SERVICIO                                                                          | INTELIGENTE DE DETECCIÓN DE                                                                                                   | PLAGIOS                                                        |
| <ul> <li>Detección de fraudes</li> <li>en cualquier tipo de<br/>textos</li> </ul> | Buscador exclusivo ✓ Soporte de todos los<br>para detectar formatos de texto<br>imágenes plagiadas en populares<br>documentos | <ul> <li>Integración del sistema<br/>API, LTI y LMS</li> </ul> |

#### Picture 1. El enlace "Iniciar sesión" se encuentra en la esquina superior derecha de la página

Introduzca sus credenciales en el formulario de acceso que se abre. Pulse el botón "Mostrar contraseña" si desea comprobar que la contraseña es correcta. Pulse "Entrar".

Si no recuerda la dirección de correo electrónico con la que se registró, puede utilizar la función "Recordar correo electrónico" de la página de acceso. Se le pedirá que introduzca su nombre de usuario y contraseña del sitio web antiguo. Si su nombre de usuario y contraseña son correctos, verá la dirección de correo electrónico con la que estaba registrado en el sitio web antiguo.

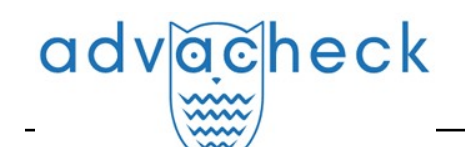

|                  | orts                  |       |
|------------------|-----------------------|-------|
| DIRECCIÓN DE COR | REO ELECTRÓNICO: (?)  |       |
|                  | ONTRASEÑIA RARA CONFL | DMAD  |
| NTRODUZCA SU CO  | UNTRASENA PARA CONFI  | KMAK: |

#### Picture 2. Inicio

Una vez iniciada la sesión, aparecerá un icono de "Menú" en la esquina superior derecha de cualquier página del sitio web. Al hacer clic en el icono, se abre un panel con botones adicionales para navegar por las secciones. El conjunto de estos botones depende de su función. A la izquierda del icono "Menú" puede ver una breve información sobre usted: su función en el sistema y su dirección de correo electrónico. La ilustración muestra, por ejemplo, un menú desplegable con un conjunto de botones que no se encuentran en un sistema en funcionamiento.

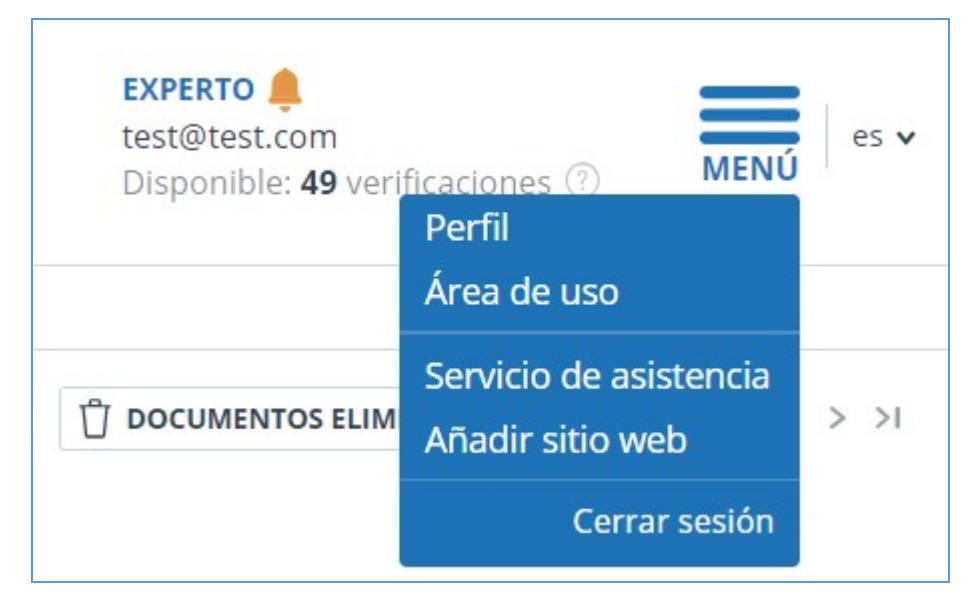

Picture 3. Menú desplegable del área de usuario

Para salir, pulse el icono "Menú" y seleccione "Cerrar sesión".

# advacheck

#### 2.3. Cambio de funciones

Si el administrador del sistema le ha asignado más de una función, verá una flecha junto al nombre de la función en la barra de menús. Haga clic en la función actual para ver la lista completa de funciones disponibles.

| ADN Reyr                 | <b>/INISTRATOR ^</b><br>nold.Edwards@tns.com |   |       | en 🗸 |
|--------------------------|----------------------------------------------|---|-------|------|
|                          | Administrator                                |   |       |      |
|                          | Supervisor                                   |   |       |      |
|                          | K                                            | < | 1/1 v | > >I |
| Se to Se FROM COLLECTION |                                              |   |       |      |

Picture 4. Lista de funciones de usuario

Para cambiar de función, haga clic en la función en la lista desplegable de funciones. A continuación, la página cambiará el nombre de la función actual y se le redirigirá a la cuenta de usuario correspondiente a esa función. Tenga en cuenta que sólo hay una función disponible al mismo tiempo.

# 3. Perfil

Para acceder a su perfil, pulse "Menú" y seleccione "Perfil".

En su perfil puede ver sus credenciales. Sólo el administrador de la empresa puede modificar los datos de los usuarios.

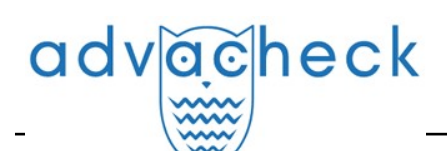

| CONFIGURACIÓN DE PERFIL      | CONFIGURACIÓN DE INFORME |
|------------------------------|--------------------------|
| CREDENCIALES                 |                          |
| APELLIDO:                    |                          |
| Smith                        |                          |
| URL:                         |                          |
| John                         |                          |
| PATRONÍMICO:                 |                          |
| ROL:                         |                          |
| Experto, Profesor            |                          |
| DIRECCIÓN DE CORREO ELECTRÓN | IICO:                    |
| tost@advachack.com           |                          |

#### Picture 5. Opción de menú "Perfil"

#### 3.1. Autenticación de dos factores

La autenticación de dos factores (2FA) es una medida adicional para proteger la cuenta del administrador. La 2FA se implementa vinculando su cuenta a una aplicación 2FA que debe estar instalada en su dispositivo móvil (smartphone o tableta).

Puede instalar cualquier aplicación 2FA, pero le recomendamos que utilice Yandex.Key (<u>iOS</u>, <u>Android</u>) o Google.Authentificator (<u>iOS</u>, <u>Android</u>).

Las aplicaciones generan códigos numéricos de un solo uso que deberán introducirse antes de poder realizar la siguiente acción sobre los usuarios:

- Crear un usuario (tras pulsar el botón "Añadir" en la página de creación de usuarios);
- Crear usuarios por lotes (tras pulsar el botón "Importar" en la página de administración);
- Cambiar de usuario (tras pulsar el botón "Cambiar" en la página de cambio de usuario);
- Enviar una contraseña al usuario (tras pulsar el botón "Enviar contraseñas" en la ventana de confirmación de la acción);
- Desbloquear al usuario (tras pulsar el botón "Desbloquear" en la ventana de confirmación de la acción);

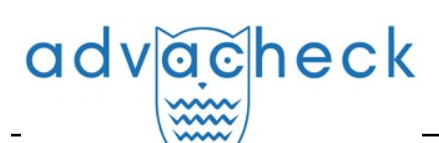

 Restaurar usuario (tras pulsar el botón "Restaurar" en la ventana de confirmación de la acción);

• Suplantar al usuario (tras pulsar el botón "Iniciar sesión" en la página de "Administración"). Para configurar la 2FA, haga lo siguiente:

- 1. Instale la aplicación 2FA en su dispositivo móvil (smartphone o tableta);
- 2. Escanee el código QR con la aplicación o introduzca una versión de texto del código;
- 3. Una vez que la aplicación haya generado un código numérico, introdúzcalo en la casilla de la parte inferior de la página y haga clic en "Activar";
- 4. En la ventana que aparece con el mensaje de que la 2FA se ha activado correctamente, pulse el botón "Cerrar".

| CONFIGURACIÓN DE PERFIL                                                                                               | CONFIGURACIÓN DE INFORME                                                                | CONFIGURACIÓN 2FA                                         |                                                                                                |
|----------------------------------------------------------------------------------------------------|-----------------------------------------------------------------------------------------|-----------------------------------------------------------|------------------------------------------------------------------------------------------------|
| AUTENTICACIÓN DE DOS FAC                                                                                              | TORES                                                                                   |                                                           |                                                                                                |
| La autenticación de dos factores ref<br>contraseñas de un solo uso para po                                            | <sup>f</sup> orzará la seguridad de su cuenta. Esta fu<br>Ider acceder a su cuenta.     | inción del Sistema le permite vi                          | vincular su cuenta con aplicaciones de su dispositivo móvil (smartphone o tableta) que generan |
| Una vez activada esta función, el Sis                                                                                 | stema le irá pidiendo un código de confir                                               | mación de 6 caracteres para ac                            | icceder a su cuenta. Encontrará dicho código en la aplicación en su dispositivo móvil.         |
| <ol> <li>Descargue e instale una aplica<br/>smartphone o tableta.</li> <li>Abra la aplicación de autentica</li> </ol> | ción de autenticación de dos factores (Gr<br>ción de dos factores, pulse el botón «+» t | oogle Authenticator, Yandex.Ke<br>y escanee el código QR. | ey, Authy) en su                                                                               |
| ¿No logra escanear el código QR?                                                                                      |                                                                                         |                                                           |                                                                                                |
| Introduzca el código de texto que a                                                                                   | parece a continuación, utilizando la funci                                              | ón de introducción manual del                             | el código en su aplicación de autenticación de dos factores.                                   |
| 3 Para completar la configuració                                                                                      | n de la autenticación de dos factores, int<br>ACTIV                                     | roduzca el código de confirmad                            | ación de 6 dígitos y pulse el botón «Activar».                                                 |
|                                                                                                    |                                                                                         |                                                           |                                                                                                |

Picture 6. Pestaña "Configuración de 2FA" del perfil de usuario

Cuando realice una acción sobre los usuarios, aparecerá un cuadro de entrada de 2FA en el que deberá introducir el código numérico de la aplicación y pulsar el botón "Confirmar".

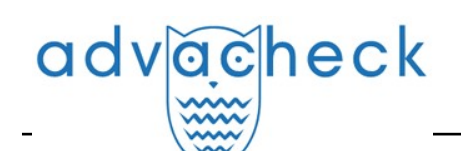

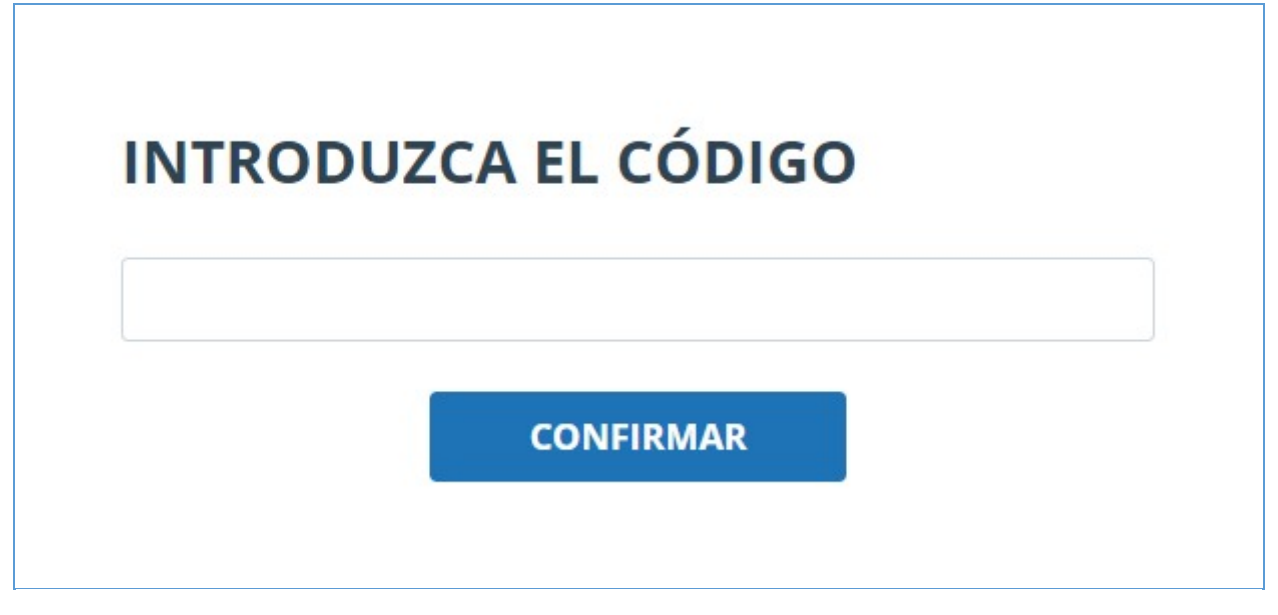

Picture 7. Cuadro de entrada del código de 2FA

Si no ha vinculado previamente su cuenta a la aplicación 2FA, aparecerá un cuadro de mensaje cuando realice una acción sobre el usuario para configurar la 2FA. El mensaje contendrá un enlace a la pestaña "Configuración de 2FA".

# Picture 8. 2FA no está configurada

La funcionalidad de 2FA está activada por defecto y es totalmente gratuita para los usuarios.

iImportante! Si el administrador pierde el acceso a la aplicación 2FA en el dispositivo móvil, el personal de Antiplagiat puede realizar un restablecimiento de 2FA.

Para restablecer la 2FA, póngase en contacto con el administrador del sistema raíz de su organización. Si es administrador raíz y necesita restablecer la 2FA al administrador, envíe un correo electrónico a nuestro equipo de asistencia a support@antiplagiat.ru.

# 4. Servicio de asistencia

Si no encuentra respuesta a sus preguntas sobre el sistema, póngase en contacto con el Servicio de asistencia. Para ello, haga clic en "Menú" en la esquina superior derecha y seleccione la pestaña "Servicio de asistencia". El sistema abrirá una ventana con un formulario para presentar un recurso.

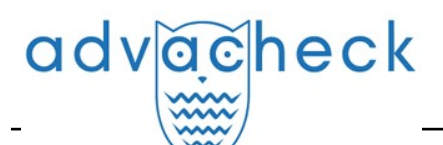

| Comunicación con el servicio de asistencia                          |
|---------------------------------------------------------------------|
| COMENTARIO:                                                         |
|                                                                     |
|                                                                     |
|                                                                     |
|                                                                     |
|                                                                     |
|                                                                     |
| ENVIAR (Max file size 10 Mb)                                        |
| Ne will reply to your email <b>test@advacheck.com</b>               |
| Ne will answer your questions by email <b>support@advacheck.com</b> |

#### Picture 9. Formulario de contacto

Introduzca su pregunta en el campo "Mensaje" y pulse el botón "Enviar". Nuestros especialistas responderán al correo electrónico utilizado para iniciar la sesión.

## 5. Añadir sitio web

Nuestro Módulo de búsqueda web realiza una verificación entre los sitios web ya investigados. Si ha encontrado un sitio web o recurso interesante que no está incluido en el Módulo de búsqueda web, puede añadirlo a nuestro módulo de verificación. Esto permitirá elaborar informes más completos y fiables basados en la verificación mediante el módulo de búsqueda web.

Para añadir un sitio web a la indexación, haga clic en "Menú" y seleccione "Añadir sitio web". Copie el enlace en el campo "URL" y pulse "Añadir". También puede dejar un comentario sobre el sitio web al que lleva el enlace, por ejemplo, que se trata de una biblioteca digital abierta o un sitio web de resúmenes documentales.

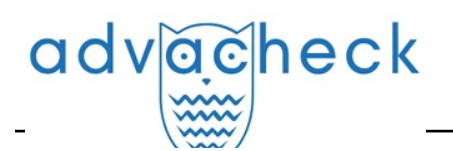

| Añadiendo el sitio web para se | er indexado |
|--------------------------------|-------------|
| URL:                           |             |
| COMENTARIO:                    |             |
|                                |             |
|                                |             |
|                                | 4           |
| AÑADIR                         | <i>ee</i>   |

#### Picture 10. Opción de menú "Añadir sitio web"

Si el sitio web que ha especificado ya es conocido por nuestro sistema, recibirá un mensaje: "El sitio web ya ha sido procesado por nuestro sistema".

iImportante! El sitio web enviado irá al Módulo de búsqueda web a lo largo del tiempo y en el orden de la cola de indexación.

# 6. Administración

#### 6.1. Cómo ver una lista de usuarios

Para ver la lista de usuarios, haga clic en el icono "Menú" y seleccione la sección "Administración".

Aparece una lista de los usuarios de la empresa con información sobre ellos.

|   | Jsuarios                                              |                      |                                                                        |                                              |                         |                                   |            |                                        |  |  |
|---|-------------------------------------------------------|----------------------|------------------------------------------------------------------------|----------------------------------------------|-------------------------|-----------------------------------|------------|----------------------------------------|--|--|
| 1 | AÑADIR USUARI                                         | o 🖞 eliminar 🚫 bl    | OQUEAR MÁS DE                                                          | → → ENVIAR CONTRASEÑA POR CORREO ELECTRÓNICO |                         |                                   |            | I< < 3/5 × > >I                        |  |  |
|   | $\begin{tabular}{lllllllllllllllllllllllllllllllllll$ |                      | Nombre completo $\diamondsuit$ $\nabla$ E-mail $\diamondsuit$ $\nabla$ |                                              | Rol 🏹                   | Estado 🍸                          | $\otimes$  |                                        |  |  |
|   | 28                                                    | 27 Abr 2023<br>17:33 | no ha iniciado<br>sesión                                               | Smith John                                   | smith@advacheck.com     | Administrador,<br>Experto         | Θ          | INICIAR SESIÓN EN SU CUENTA<br>CAMBIAR |  |  |
|   | 27                                                    | 06 Abr 2023<br>11:37 | 22 Mar 2024<br>17:08                                                   | Roberts Ivan                                 | roberts@advacheck.com   | Administrador,<br>Experto, Profes | $\odot$    | INICIAR SESIÓN EN SU CUENTA<br>CAMBIAR |  |  |
|   | 26                                                    | 24 Mar 2023<br>15:54 | no ha iniciado<br>sesión                                               | Rodriguez Ana                                | rodriguez@advacheck.com | Estudiante                        | $\bigcirc$ | INICIAR SESIÓN EN SU CUENTA<br>CAMBIAR |  |  |

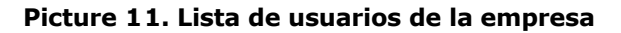

Cuando se conecte por primera vez, verá dos usuarios con la función de Administrador (consulte "Funciones de los usuarios" para obtener más información sobre las funciones):

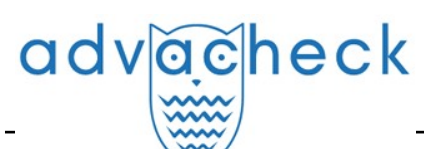

- El servicio de asistencia consiste en un empleado de Advacheck que se encarga de comprobar el funcionamiento del sistema, solucionar problemas y ayudar a los usuarios de la empresa.
- El administrador raíz es el administrador de su empresa, creado por el servicio de asistencia Advacheck cuando conecta su empresa.

#### 6.2. Funciones de los usuarios

En los sistemas Advacheck se ofrecen las siguientes funciones de usuario:

- El administrador es un usuario del sistema responsable de gestionar las cuentas de usuario, la colección propia de la empresa y la estructura estructural (opcional) de la empresa en el sistema Advacheck.
- El examinador es un usuario del sistema que verifica documentos de texto.
- El supervisor es un usuario del sistema que tiene acceso a ver todas las actividades de todos los usuarios del sistema adquirido. El supervisor puede ver las direcciones ip desde las que trabajan los usuarios.

#### 6.3. Cómo buscar usuarios

Para facilitar su uso, en la lista de usuarios se puede buscarlos por identificador, correo electrónico, nombre, fecha de registro, fecha de inicio de sesión, función y estado.

| Nombre completo 🔷 $\bigtriangledown$ | E-mail 🗘 | 7          | Rol 🏹                    | Estado     | T       |           |    |
|--------------------------------------|----------|------------|--------------------------|------------|---------|-----------|----|
| Smith John                           | belenk   | Introduzca | a la dirección de correo | electrónic | APLICAR | $\otimes$ | IĆ |

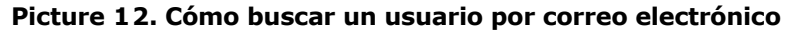

Por defecto, la lista de usuarios se ordena por fecha de registro en orden descendente. Puede cambiar el orden de clasificación en la "cabecera" de la tabla, con lo que la dirección de la flecha cambiará para indicar el método de clasificación, y la columna por la que se realiza actualmente la clasificación aparece resaltada en negrita.

#### 6.4. Cómo suplantar a un administrador en el área de usuario

Puede suplantar la cuenta de cualquier usuario de la empresa. Para ello, haga clic en el botón "Entrar en la cuenta" de la fila con el usuario seleccionado. Una nueva pestaña abrirá una página con la cuenta del usuario bajo su nombre de usuario, donde tendrá acceso a todas las funciones y documentos de ese usuario.

| Rol 🏹   | Estado 🏹 |                             |
|---------|----------|-----------------------------|
| Experto |          | INICIAR SESIÓN EN SU CUENTA |
| Experto | $\odot$  | CAMBIAR                     |

Picture 13. Cómo entrar en modo suplantación

Puede suplantar sólo a un usuario. Para salir del modo de suplantación, pulse "Salir" en el menú de usuario. A continuación, se abrirá la página de administración y podrá seguir utilizando el sistema con su propio nombre.

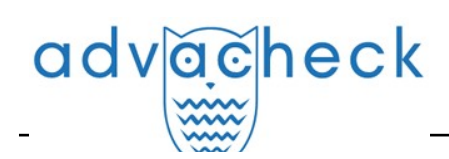

#### 6.5. Cómo crear una nueva cuenta de usuario

Para añadir un usuario al sistema, haga clic en el botón "Añadir usuario" del menú superior. Rellene los campos de la página que se abre y haga clic en "Añadir". El nuevo usuario aparecerá en la fila superior de la tabla.

Los campos obligatorios son el correo electrónico y la función de usuario.

Se pueden asignar varias funciones a un usuario en el sistema. Dependiendo de las funciones asignadas, el usuario podrá cambiar de una función a otra y realizar acciones en el sistema que sean específicas de las distintas funciones.

Al usuario creado se le enviará un enlace a la dirección de correo electrónico especificada para que establezca él mismo la contraseña. Si desmarca la opción "Enviar contraseña por correo", no se enviará el enlace para establecer la contraseña después de hacer clic en "Añadir". Para aplazar o reenviar el enlace a la página de configuración de la contraseña, utilice la sección <u>"Editar cuentas de usuario"</u>.

| Creación de un nuevo usuario |                                |             |  |  |  |  |  |
|------------------------------|--------------------------------|-------------|--|--|--|--|--|
| EMAIL *                      |                                |             |  |  |  |  |  |
|                              | Enviar contraseña por correo e | lectrónico  |  |  |  |  |  |
| APELLIDO                     | NOMBRE                         | PATRONÍMICO |  |  |  |  |  |
| ROL*                         |                                |             |  |  |  |  |  |
|                              |                                |             |  |  |  |  |  |
| AÑADIR                       |                                |             |  |  |  |  |  |

Picture 14. Cómo crear una nueva cuenta de usuario de empresa

#### 6.6. Cómo editar la información en las cuentas de usuario

Para cambiar la información del usuario, pulse el botón "Cambiar" en la fila del usuario deseado. Se abre la ventana de edición de la cuenta de usuario.

El Administrador puede cambiar el correo electrónico, la información del usuario, exigir al usuario que cambie su contraseña (enviar un enlace a la página de configuración de la contraseña), cambiar o añadir otra función al sistema.

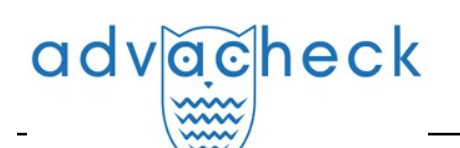

| Cambiando la cuenta de usuario 😔     |                                                   |             |                         |  |  |  |
|--------------------------------------|---------------------------------------------------|-------------|-------------------------|--|--|--|
| Melanie                              |                                                   |             |                         |  |  |  |
| DATOS DEL CUESTIONARIO, CONFIGURACIÓ | N, CONTRASEÑA                                     |             | 다 MINIMIZAR 네 DESPLEGAR |  |  |  |
| DIRECCIÓN DE CORREO ELECTRÓNICO      |                                                   |             |                         |  |  |  |
| melanie@advacheck.com                | Enviar contraseña a la dirección de correo electi | rónico      |                         |  |  |  |
| APELLIDO                             | URL                                               | PATRONÍMICO |                         |  |  |  |
| Test                                 | Melanie                                           |             |                         |  |  |  |
| SELECCIONE EL ROL                    |                                                   |             |                         |  |  |  |
| Experto 🛞                            |                                                   |             |                         |  |  |  |
| GUARDAR CAMBIOS                      |                                                   |             | 🖞 ELIMINAR 🛇 BLOQUEAR   |  |  |  |

Picture 15. Pestaña de edición de la información en las cuentas de usuario

Para enviar un enlace al correo electrónico del usuario a fin de establecer una contraseña, en la pestaña de edición de la información en las cuentas de usuario, marque la casilla "Enviar contraseña al correo electrónico" y haga clic en el botón "Guardar cambios".

iImportante! Después de enviar un enlace al usuario para establecer una nueva contraseña, se bloquea el inicio de sesión con la contraseña actual del usuario. El propio usuario deberá establecer una nueva contraseña para poder seguir trabajando en el sistema.

Puede enviar enlaces a la página de configuración de la contraseña a varios usuarios al mismo tiempo. Para ello, marque en la lista los usuarios para los que desea establecer una nueva contraseña (si es necesario, seleccione todos los usuarios a la vez) y, en el menú superior, haga clic en el botón "Enviar contraseña al correo electrónico".

Tras la confirmación, aparecerá un mensaje informativo indicando que los correos electrónicos se han enviado correctamente, con enlaces a las direcciones de correo electrónico de los usuarios y el número de usuarios.

iImportante! No se pueden cambiar las contraseñas de los usuarios del sistema (administrador raíz, servicio de asistencia Antiplagiat).

#### 6.7. Cómo bloquear y eliminar usuarios

A través del menú situado encima de la lista de usuarios de la empresa, es posible bloquear y eliminar la cuenta de un usuario. En el mismo formulario, también es posible restaurar y desbloquear al usuario.

Para bloquear/eliminar a varios usuarios al mismo tiempo, marque las casillas de verificación de los usuarios deseados y haga clic en el botón "Bloquear" o en el botón "Eliminar".

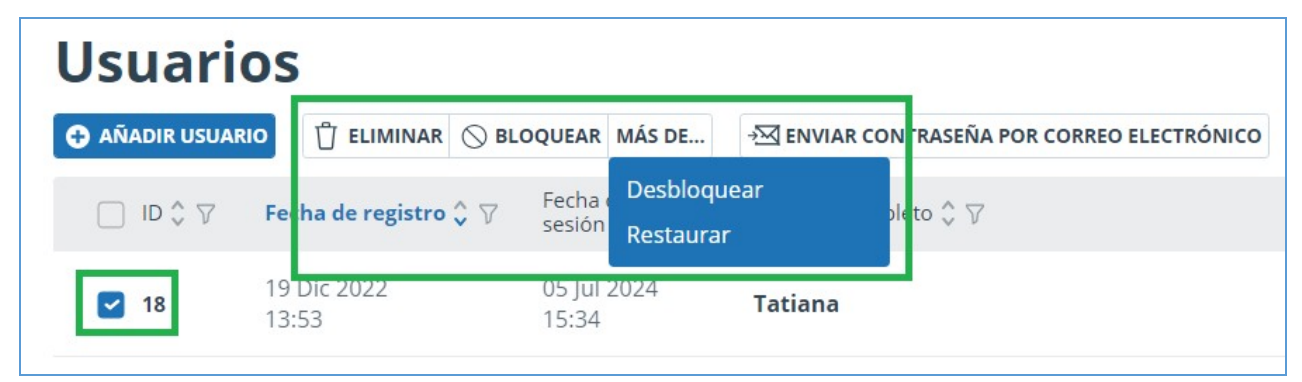

#### Picture 16. Cómo eliminar/bloquear a varios usuarios

Para bloquear/eliminar a todos los usuarios de la página actual, marque la casilla ID y haga clic en "Bloquear" o en el botón "Eliminar".

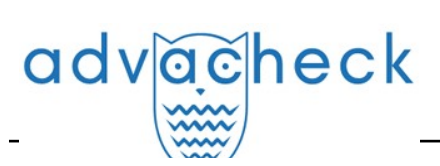

| Usuari         | os                    |                                  |                                                      |                                |               |          |                                        |
|----------------|-----------------------|----------------------------------|------------------------------------------------------|--------------------------------|---------------|----------|----------------------------------------|
| 🔁 AÑADIR USUAR | RIO 🖞 ELIMINAR 🛇 BL   | LOQUEAR MÁS DE                   | →<br>→<br>M ENVIAR CONTRASEÑA POR CORREO ELECTRÓNICO | EI IMPORTAR                    |               |          | I< < 4/5 × > >I                        |
| V 🗘 DI 💟       | Fecha de registro 🗘 🏹 | Fecha de inicio de<br>sesión ↔ 🖓 | Nombre completo $\diamondsuit$ $\bigtriangledown$    | E-mail 🗘 🏹                     | Rol 🏹         | Estado 🏹 |                                        |
| 2 18           | 19 Dic 2022<br>13:53  | 05 Jul 2024<br>15:34             | 10 usuarios seleccionados                            | Seleccionar todos los usuarios | Deseleccionar | $\odot$  | INICIAR SESIÓN EN SU CUENTA<br>CAMBIAR |
| 2 16           | 21 Nov 2022<br>11:21  | no ha iniciado<br>sesión         | John Smith                                           | smith@advacheck.cor            | n Experto     | Θ        | INICIAR SESIÓN EN SU CUENTA<br>CAMBIAR |
| 2 15           | 16 Nov 2022<br>13:44  | 20 Abr 2023<br>16:49             | Roberts George                                       | roberts@advacheck.co           | om Experto    | $\odot$  | INICIAR SESIÓN EN SU CUENTA<br>CAMBIAR |

#### Picture 17. Cómo eliminar/bloquear a todos los usuarios de la página actual

Para bloquear/eliminar a todos los usuarios, haga clic en "Seleccionar a todos los usuarios" y, a continuación, en el botón "Bloquear" o en el botón "Eliminar".

| Usuari         | os                    |                                  |                                             |                                |               |           |                                        |
|----------------|-----------------------|----------------------------------|---------------------------------------------|--------------------------------|---------------|-----------|----------------------------------------|
| 🔁 AÑADIR USUAF | RIO                   | OQUEAR MÁS DE                    | → Senviar contraseña por correo electrónico | EXPORTAR                       |               |           | I< < 4/5 × > >I                        |
| 🗹 ID 🗘 🖓       | Fecha de registro 🗘 🏹 | Fecha de inicio de<br>sesión ♀ ▽ | Nombre completo $ \hat{}  \nabla$           | E-mail 💲 🏹                     | Rol 🖓         | Estado 🏹  |                                        |
| 2 18           | 19 Dic 2022<br>13:53  | 05 Jul 2024<br>15:34             | 10 usuarios seleccionados                   | Seleccionar todos los usuarios | Deseleccionar | $\odot$   | INICIAR SESIÓN EN SU CUENTA<br>CAMBIAR |
| 2 16           | 21 Nov 2022<br>11:21  | no ha iniciado<br>sesión         | John Smith                                  | smith@advacheck.con            | n Experto     | Θ         | INICIAR SESIÓN EN SU CUENTA<br>CAMBIAR |
| 2 15           | 16 Nov 2022<br>13:44  | 20 Abr 2023<br>16:49             | Roberts George                              | roberts@advacheck.co           | om Experto    | $\oslash$ | INICIAR SESIÓN EN SU CUENTA<br>CAMBIAR |

Picture 18. Cómo eliminar/bloquear a todos los usuarios

Para deseleccionar los usuarios, haga clic en "Deseleccionar". En este caso, deseleccionan todos los usuarios.

Por defecto, en la lista de usuarios sólo aparecen los usuarios activos. Para ver los usuarios eliminados o bloqueados, haga clic en el icono de filtro situado junto al nombre de la columna "Estado", seleccione el estado "bloqueado" o "eliminado" y, a continuación, haga clic en "Aplicar".

| Rol 🏹   | Estado 🏹                                                                 |                |
|---------|--------------------------------------------------------------------------|----------------|
| Experto | <ul> <li>Todos</li> <li>O on activado</li> </ul>                         | UENTA<br>MBIAR |
| Experto | <ul> <li>O O activado</li> <li>O Doqueado</li> <li>O Doqueado</li> </ul> | UENTA          |
| Experto |                                                                          | UENTA          |

Picture 19. Ver usuarios bloqueados

Marque los usuarios deseados, pulse el botón "Más" y seleccione la acción "Desbloquear" o "Restaurar".

# advacheck

# 7. Cómo gestionar los documentos de la empresa

Puede consultar todos los documentos de la empresa. Para ello, pulse "Menú" y seleccione "Colección". Se abre la lista de documentos de la empresa, que muestra los documentos subidos por todos los usuarios de la empresa.

| Colección                                                                                    | MOVER C ELIMINAR C RESTAURAR                      | CE                      |                                     |                                                                         | I< < 1          | 1/1   <b>v</b> > >1 |
|----------------------------------------------------------------------------------------------|---------------------------------------------------|-------------------------|-------------------------------------|-------------------------------------------------------------------------|-----------------|---------------------|
| AÑADIR DOCUMENTO                                                                             | $\Box$ Nombre $\nabla$                            | Fecha de carga 🗘 🎙      | Fecha de adición al índice $\nabla$ | Dirección de correo electrónico del usuario $\bigtriangledown$ Subido a | Estado <b>T</b> | $\otimes$           |
| SUBIDA POR LOTES                                                                             | A Preventive Medicine Framework for Wearable Abio | ti 11 Sep 2024<br>15:25 | no añadido                          | usuario@advacheck.co Área de uso                                        | ⊘ 😂             | INFORME             |
| CARPETAS                                                                                     | Doktori_MakoLaszlo                                | 04 Sep 2024<br>17:14    | no añadido                          | usuario@advacheck.co Área de uso                                        | ⊘ 😂             | INFORME             |
| 🛅 Documentos de la empre                                                                     | Début juillet.txt                                 | 28 Ago 2024<br>20:57    | no añadido                          | usuario@advacheck.co Área de uso                                        | ⊘ 8€            | INFORME             |
| <ul> <li>Almacenamiento</li> <li>Carpeta raíz</li> <li>Documentos de los usuarios</li> </ul> | 🗌 ll était si.txt                                 | 28 Ago 2024<br>20:22    | no añadido                          | usuario@advacheck.co Área de uso                                        | ⊘ 8€            | INFORME             |
|                                                                                              | Er war so.txt                                     | 28 Ago 2024<br>17:31    | no añadido                          | usuario@advacheck.co Área de uso                                        | 0               | INFORME             |
|                                                                                              | Estaba tan mal.txt                                | 28 Ago 2024<br>17:22    | no añadido                          | usuario@advacheck.co Área de uso                                        | ⊘ 😂             | INFORME             |

Picture 20. Documentos de la empresa

#### 7.1. Cómo consultar documentos de la empresa

En la parte izquierda del panel "Carpetas" verá las secciones donde se almacenan todos los documentos de la empresa subidos.

La sección "Almacenamiento" sólo está disponible y se muestra si ha conectado su propia colección.

iImportante! "Documentos de empresa", "Almacenamiento" y "Documentos de usuario" son carpetas del sistema. Las carpetas del sistema no se pueden eliminar, mover ni renombrar. Sólo puede añadir, eliminar y renombrar documentos y carpetas en la carpeta "Almacenamiento".

La sección "Documentos de la empresa" contiene una lista de todos los documentos de la empresa subidos por los usuarios y administradores, tanto en sus áreas personales como en el almacenamiento. En los documentos se muestra información adicional, como el autor, la hora de subida y el estado.

La clasificación, el filtrado y la búsqueda en las columnas de la tabla se realizan de la misma manera que en la sección "Administración".

"Almacenamiento" es la colección propia de la empresa con la que se verifican los documentos de usuario de la empresa. La estructura de esta sección es similar a la de la sección "Documentos de la empresa". Existen dos tipos de ubicación para los documentos del "Almacenamiento": en el índice aprobado y en el índice coincidente. Las coincidencias encontradas con documentos del índice de documentos aprobados en el informe de verificación se refieren al porcentaje de citaciones. Si un documento se coloca en el "Almacén" en el índice de coincidencias, los informes de coincidencias hacen referencia al porcentaje de coincidencias.

La sección "Documentos de usuario" contiene los documentos subidos por los usuarios de la empresa en sus áreas. La estructura de esta sección es la misma que la de la sección "Documentos de la empresa".

#### 7.2. Cómo añadir y eliminar documentos del índice

Si desea que el sistema Antiplagiat busque reutilizaciones en los documentos subidos por su organización, añada el documento a la indexación. Marque las casillas de verificación de los documentos y seleccione la acción adecuada en el menú superior. El proceso de extracción del índice sigue un patrón similar.

| adv <u>ac</u> heck                                   |                        |                                     | User guide up                                                           | odate 12.01.2023  |
|------------------------------------------------------|------------------------|-------------------------------------|-------------------------------------------------------------------------|-------------------|
| Mover 🖞 Eliminar 🗘 Restaurar 🗐 🍪 A 🍪 de del índice   |                        |                                     |                                                                         | I< < 1/1 × > >I   |
| □ Nombre 7                                           | Fecha de carga 🗘 🍸     | Fecha de adición al índice $\nabla$ | Dirección de correo electrónico del usuario $\bigtriangledown$ Subido a | Estado <b>Y</b> 🛞 |
| A Preventive Medicine Framework for Wearable Abioti. | 11 Sep 2024<br>" 15:25 | no añadido                          | usuario@advacheck.co Área de uso                                        |                   |
| Doktori_MakoLaszlo                                   | 04 Sep 2024<br>17:14   | no añadido                          | usuario@advacheck.co Área de uso                                        |                   |

Picture 21. Cómo añadir un documento al índice

Los documentos de los usuarios se colocan en un índice de coincidencias. Sólo los documentos del "Almacenamiento" pueden figurar en el índice aprobado. Para colocar documentos en el índice de documentos aprobados, abra la sección "Almacenamiento", marque las casillas de verificación de los documentos y haga clic en el botón "Al índice" del menú superior. En la lista desplegable, seleccione la acción deseada.

| 「 MOVER                           | len a len del índice         |                     |                                     |                                                                         | I< <     | 1/2 × > >I |
|-----------------------------------|------------------------------|---------------------|-------------------------------------|-------------------------------------------------------------------------|----------|------------|
| □ Nombre 7                        | Al índice de reutilizaciones | s<br>1 de carga ≎ ⊽ | Fecha de adición al índice $\nabla$ | Dirección de correo electrónico del usuario $\bigtriangledown$ Subido a | Estado 🏹 |            |
| ADDRESSING THE DOUBLE             | 21:                          | 22<br>22            | no añadido                          | usuario@advacheck.co Almacenamient                                      | io 🕜 😽   | INFORME    |
| 📄 Data analysis Kiristen Moriah B | oles 15 22:                  | Jul 2024<br>26      | no añadido                          | usuario@advacheck.co Almacenamient                                      | o 🛈 😽    | INFORME    |
| Parental Involvement Data ana     | 15 J20:                      | Jul 2024<br>45      | 15 Jul 2024<br>22:21                | usuario@advacheck.co Almacenamient                                      | 0 🔗 😂    | INFORME    |

Picture 22. Cómo añadir un documento al índice de aprobados

### 7.3. Cómo eliminar y recuperar documentos de la empresa

Para eliminar documentos, marque la casilla de los documentos y haga clic en "Eliminar" en el menú superior.

| MOVEF 🗍 ELIMINAR 🗘 RESTAURAR 🗐 🗞 A 🗞 DE DEL ÍNDICE | U. C. C. C. C. C. C. C. C. C. C. C. C. C. |                                     |                                                                                                    | I< < 4/95 × > >I |
|----------------------------------------------------|-------------------------------------------|-------------------------------------|----------------------------------------------------------------------------------------------------|------------------|
| □ Nombre ▽                                         | Fecha de carga 🗘 🏹                        | Fecha de adición al índice $\nabla$ | Dirección de correo electrónico del usuario $ \!\!\!\!\!\!\!\!\!\!\!\!\!\!\!\!\!\!\!\!\!\!\!\!\!\!\!\!\!\!\!\!\!\!\!$ | Estado 🏹         |
| Monitor water pollution                            | 02 Ago 2024<br>19:34                      | no añadido                          | usuario@advacheck.co Área de uso                                                                                      |                  |
| Pedagogy and poetry                                | 02 Ago 2024<br>19:34                      | no añadido                          | usuario@advacheck.co Área de uso                                                                                      |                  |

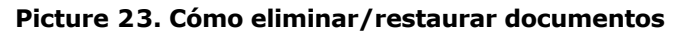

Para restaurar documentos eliminados anteriormente, haga clic en el icono de filtro situado junto al nombre de la columna "Estado", selecciona el estado "Eliminado" y, a continuación, haga clic en "Aplicar". Ahora marque los documentos y haga clic en "Restaurar" en el menú superior. Tras la recuperación, los documentos aparecerán en la carpeta raíz de los usuarios que los hayan subido previamente.

### 7.4. Cómo añadir un documento al "Almacenamiento"

Si tiene un conjunto de documentos y desea realizar verificación de documentos de usuario en ellos, debe añadir estos documentos al "Almacenamiento". Para ello, seleccione la carpeta correspondiente en el "Almacenamiento" y pulse el botón "Añadir documento".

Los documentos se añaden al "Almacenamiento" sin verificarlos ni elaborar informes. Los

# advacheck

documentos subidos en el Almacenamiento se añaden al índice de la propia colección inmediatamente después de ser subidos, pero pueden ser eliminados del índice una vez subidos.

En el "Almacenamiento", puede crear, eliminar, renombrar y mover subcarpetas.

| Colección                                   | MOVER <sup>™</sup> ELIMINAR () RESTAURAR S⊕A S₀DE DEL | ÍNDICE               |                                                                         |                                                  |                | I< <     | <b>1</b> /1 ¥ | , > |
|---------------------------------------------|-------------------------------------------------------|----------------------|-------------------------------------------------------------------------|--------------------------------------------------|----------------|----------|---------------|-----|
| 🗅 AÑADIR DOCUMENTO                          | $\Box$ Nombre $\nabla$                                | Fecha de carga 🔷 🛇   | $\overrightarrow{V}$ Fecha de adición<br>al índice $\overrightarrow{V}$ | Dirección de correo<br>electrónico del usuario 🖓 | Subido a       | Estado 🖓 |               |     |
| SUBIDA POR LOTES                            | Document1                                             | 20 Jun 2023<br>16:52 | 20 Jun 2023<br>16:52                                                    | mail@gmvail.com                                  | Almacenamiento | 08       | INFOR         | ₹ME |
| CARPETAS                                    | ☑ Document2                                           | 29 Nov 2022<br>17:23 | 29 Nov 2022<br>17:23                                                    | mail@gmail.com                                   | Almacenamiento | 00       | INFOR         | RME |
| Documentos de la empresa                    | Document3                                             | 29 Nov 2022<br>17:23 | 29 Nov 2022<br>17:23                                                    | mail@gmail.com                                   | Almacenamiento | 00       | INFOR         | RME |
| > Almacenamiento Documentos de los usuarios | Document4                                             | 29 Nov 2022<br>17:22 | 29 Nov 2022<br>17:23                                                    | mail@gmail.com                                   | Almacenamiento | 00       | INFOR         | RME |

#### Picture 24. Cómo añadir un documento al "Almacenamiento"

Para colocar los documentos en el índice aprobado inmediatamente al cargarlos en el "Almacenamiento", marque la casilla "Aprobado para citación" en el formulario de subida al "Almacenamiento".

## 8. Perfil de empresa

El administrador de la empresa puede ver el perfil de empresa. Para ello, haga clic en el icono "Menú" de la esquina superior derecha y en la pestaña "Perfil de empresa". El perfil de empresa consta de las siguientes pestañas: "Credenciales", "Configuración", "Configuración de notificaciones" y "Contactos".

#### 8.1. Cómo ver credenciales de inicio de sesión

La pestaña "Credenciales" muestra información sobre la empresa, información sobre los módulos de búsqueda disponibles para verificar y la colección propia, la fecha de activación y desactivando y se enumera el correo electrónico del administrador raíz de la empresa.

Esta pestaña no puede ser editada por el administrador de la empresa. Si encuentra un error o ha cambiado la información de esta página, no deje de comunicárselo a nuestro equipo de soporte técnico (support@antiplagiat.ru).

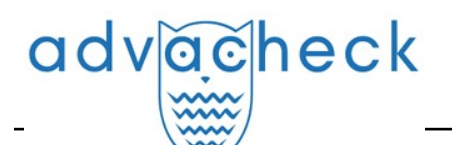

| Perfil de                                 | la emp         | resa                            |           |  |
|-------------------------------------------|----------------|---------------------------------|-----------|--|
| CREDENCIALES                              | AJUSTES        | CONFIGURACIÓN DE NOTIFICACIONES | CONTACTOS |  |
| INFORMACIÓN D                             | E LA EMPRES    | A                               |           |  |
| DENOMINACIÓN D<br>system                  | E LA EMPRESA   |                                 |           |  |
| URL<br>system                             |                |                                 |           |  |
| TIPO DE LDAP<br>Estadísticas de la univ   | versidad       |                                 |           |  |
| FECHA DE CONEXIÓ<br>12 Ago 2022 16:22:47  | ÓN             |                                 |           |  |
| FECHA DE DESACTIV<br>05 Ago 2023 00:00:00 | VACIÓN         |                                 |           |  |
| COLECCIÓN PROPI/<br>advatest              | A DE LA EMPRES | A                               |           |  |
| COLECCIÓN PROPIA<br>Sí                    | A DE LA EMPRES | A ACTIVADA                      |           |  |
| DIRECCIÓN DE COR<br>system@email.com      | REO ELECTRÓN   | ICO                             |           |  |
| FORMULARIO DE R<br>Activada               | ETROALIMENTA   | CIÓN EN LA PÁGINA «CONTACTOS»   |           |  |
| DIRECCIÓN PARA R<br>system@email.com      | ECIBIR CONSUL  | TAS DE LOS USUARIOS 🕗           |           |  |
| RECONOCIMIENTO<br>Desactivado             | DE TEXTOS CO   | NOCR                            |           |  |

#### Picture 25. Pestaña "Credenciales" en el perfil de empresa

#### 8.2. Configuración

En la pestaña "Configuración", puede seleccionar el idioma de la interfaz del sistema. Seleccione el idioma y pulse el botón "Cambiar". Si se selecciona "Sin especificar", la interfaz del sistema se mostrará por defecto en inglés.

La pestaña "Configuración" también permite configurar el autoregistro de los estudiantes. Si activa esta opción, los estudiantes de su empresa no podrán registrarse en el sistema.

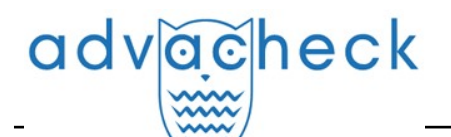

| Perfil de           | la emp                                  | oresa                           |           |
|---------------------|-----------------------------------------|---------------------------------|-----------|
| CREDENCIALES        | AJUSTES                                 | CONFIGURACIÓN DE NOTIFICACIONES | CONTACTOS |
| IDIOMA DE INTER     | RFAZ DE LA EI                           | MPRESA                          |           |
| SELECCIONAR EL ID   | IOMA                                    |                                 |           |
| Todos               | ~                                       |                                 |           |
| AUTO-REGISTRO       | <b>DE ESTUDIAN</b><br>diantes el auto-r | <b>ITES</b><br>egistro          |           |
| CAMBIAR             |                                         |                                 |           |
| GESTIÓN DE MÓD      | OULOS DE BÚ                             | SQUEDA POR PARTE DEL PROFESOR   |           |
| Prohibir al profeso | or gestionar los r                      | nódulos de búsqueda 🕐           |           |
| CAMBIAR             |                                         |                                 |           |

Picture 26. Pestaña "Configuración" del perfil de empresa

#### 8.3. Configuración de notificaciones

En la pestaña "Configuración de notificaciones", puede especificar si desea recibir una notificación cuando se alcancen los límites y seleccionar el plazo de notificación y la fecha concreta de notificación. El sistema también tiene la opción de mostrar un mensaje y una advertencia sobre la desactivación en la página de inicio del sistema.

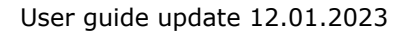

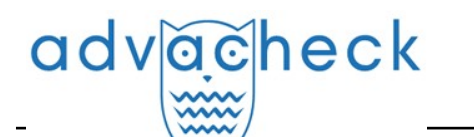

| Perfil de          | la emp             | oresa                           |           |
|--------------------|--------------------|---------------------------------|-----------|
| CREDENCIALES       | AJUSTES            | CONFIGURACIÓN DE NOTIFICACIONES | CONTACTOS |
| NOTIFICACIÓN E     | DE DESACTIVA       | CIÓN                            |           |
| ENVIAR NOTIFICAC   | IONES              |                                 |           |
| 🗌 con de antelac   | ión 30 días        |                                 |           |
| 🗹 con de antelac   | ión 14 días        |                                 |           |
| con de antelac     | ión 7 días         |                                 |           |
| con de antelac     | ion 2 dias         |                                 |           |
| FECHA DE NOTIFIC   | ACIÓN ADICION      | IAL                             |           |
| (iii) h            | h mm               |                                 |           |
|                    |                    |                                 |           |
| DIRECCIONES PARA   | A ENVIAR BOLET     | TINES DE NOTICIAS               |           |
| test@advacheck.com |                    |                                 |           |
|                    |                    |                                 |           |
| CAMBIAR            |                    |                                 |           |
|                    |                    |                                 |           |
|                    |                    |                                 |           |
| MENSAJE QUE AI     | PARECE EN LA       | PÁGINA DE INICIO                |           |
|                    |                    |                                 |           |
| Mostrar un mens    | aje de desactivaci | ón                              |           |
| Mostrar avisos de  | e desconexión      |                                 |           |
|                    |                    |                                 |           |
| CAMBIAR            |                    |                                 |           |
|                    |                    |                                 |           |

#### Picture 27. Pestaña de "Configuración de notificaciones" en el perfil de empresa

La configuración de notificación por defecto es de 14, 2 días y en el momento de la desactivación. Puede modificar la configuración por defecto, cambiar el correo electrónico para el envío de notificaciones e introducir una fecha de notificación adicional. Puede introducir más de una dirección de correo electrónico en el campo "Direcciones para enviar boletines de noticias", sin espacios y separadas por ";".

# iImportante! El envío de una notificación en el momento de la desactivación es obligatorio y no puede editarse.

Puede marcar o desmarcar la casilla para mostrar un mensaje de desactivación y un aviso de desactivación de la empresa en la página de inicio de la empresa. El ajuste por defecto es "Mostrar un mensaje de desactivación".

Para guardar los cambios realizados, pulse "Cambiar".

#### 8.4. Cómo ver y editar la información de contacto

La pestaña "Contactos" muestra los datos de contacto del administrador de la empresa.

En "Contactos adicionales" puede introducir información de contacto adicional en el campo de edición. Para guardar los cambios realizados, pulse "Cambiar".

| Perfil de     | Perfil de la empresa                                                                                   |                                 |           |  |  |  |  |  |  |
|---------------|----------------------------------------------------------------------------------------------------|---------------------------------|-----------|--|--|--|--|--|--|
| CREDENCIALES  | AJUSTES                                                                                                | CONFIGURACIÓN DE NOTIFICACIONES | CONTACTOS |  |  |  |  |  |  |
| CONTACTOS ADI | CONTACTOS ADICIONALES<br>INTRODUZCA LOS DATOS DE CONTACTO ADICIONALES (UTILIZANDO EL FORMATO MARKDOWN) |                                 |           |  |  |  |  |  |  |
|               |                                                                                                    |                                 |           |  |  |  |  |  |  |
|               |                                                                                                    |                                 |           |  |  |  |  |  |  |
| CAMBIAR       | CAMBIAR                                                                                                |                                 |           |  |  |  |  |  |  |

Picture 28. Pestaña "Contactos" en el perfil de empresa

## 9. Facturación

advacheck

El administrador puede gestionar las restricciones de los usuarios en las verificaciones y ver información sobre las tarifas de la empresa.

Puede acceder a la página "Facturación" pulsando el botón "Menú" situado en la esquina superior derecha de cualquier página del sitio web.

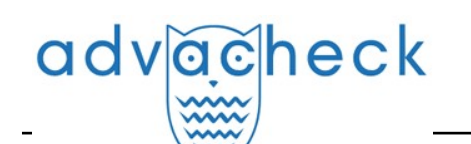

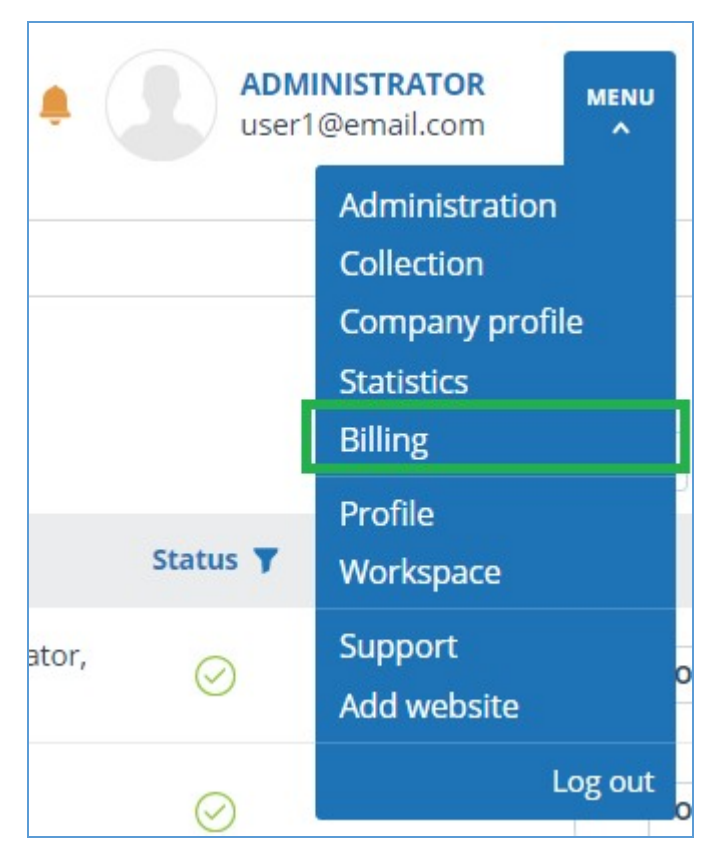

Picture 29. botón "Facturación"

#### 9.1. Tarifas de la empresa

La pestaña "Tarifas de empresa" contiene las siguientes secciones:

- tarifas;
- historial de cambios en las tarifas;
- historial de acciones de los usuarios;
- configuración de notificaciones;

# advacheck

| Facturación                                                                                                    |                                                                                                    |                                                                                                    |                                                 |
|----------------------------------------------------------------------------------------------------|----------------------------------------------------------------------------------------------------|----------------------------------------------------------------------------------------------------|-------------------------------------------------|
| CUOTAS DE VERIFICACIÓN                                                                                                    | TARIFAS DE LA EMPRESA                                                                                                    |                                                                                                    |                                                 |
| FACTURACIÓN HABILITADA<br>Sí<br>TARIFA ACTUAL<br>Unified Collection 2020<br>MÓDULOS DE BÚSQUEDA ACTU<br>Anillo De Universidades, Colección f<br>(Búsqueda En Varios Idlomas Y Pará<br>Cruzado Ruso Internet, Ushbu Modi<br>Mashhur Dunyo Tillariga Tarjima Qil<br>Nacional De Uzbekistán, Paráfraso | ALES<br>ropia De La Empresa, Bibliografía, Ir<br>frasis), Publicaciones ELIBRARY (Trac<br>J. John Wiley & Sons, Inc. Tomonidan<br>John Wiley & Sons, Inc. Tomonidan<br>ish Orqali Olingan Oʻzlashtirib Olishg<br>agʻun IEEE, Paráfrasis Segun Interne<br>Rusia Y CEI, Frases Patrones, Editor | ternet Plus, Publicaciones Del BER, Citación, Anillo De Universidades (Búsqueda En Varios Idiomas Y Paráfrasis), Colección Propia De La En<br>ucciones Y Paráfraseos), Préstamos Lingüísticos Según IEEE., Idioma Gruzado Inglés Internet, Préstamos Lingüísticos Según Internet (EnRu<br>Taqdim Etigan Wiley Online Library Jurnalining Ma'umottar Bazasidan Inglís Tildiagi Manbalardan Foydalangan Holda Matnni Inglíz Tildia<br>a Qidirishni Ta'minlaydi., Publicaciones ELIBRARY, IEEE, Medios De Comunicación De Rusia Y De La CEI, Tesis De BRB, Colección De La Bibli<br>Paráfrasis Según Internet (EN), Paráfrasis De Internet En Inglés, Paráfrasis Rusas De Internet, Paráfrasis Según La Colección De I Editorial<br>al Wiley, TiepeenJune Jamwcrobanum 2023 | npresa<br>), Idioma<br>n Eng<br>oteca<br>Wiley, |
| QUEDAN UNIDADES DE VERIFIC                                                                                                    | ACIÓN                                                                                                    |                                                                                                    |                                                 |
| TARIFAS                                                                                                    |                                                                                                    |                                                                                                    | ~                                               |
| HISTORIAL DE CAMBIOS EN L                                                                                                    | AS TARIFAS                                                                                                    |                                                                                                    | ~                                               |
| HISTORIAL DE ACCIONES DE                                                                                                    | LOS USUARIOS                                                                                                    |                                                                                                    | ~                                               |
| CONFIGURACIÓN DE NOTIFIC                                                                                                    | ACIONES                                                                                                    |                                                                                                    | ^                                               |
| Enviar notificaciones una ve                                                                                                    | z alcanzados los umbrales del 75 %,                                                                                                    | 95 % y 100 %                                                                                                    |                                                 |
| DIRECCIONES PARA ENVIAR E                                                                                                    | BOLETINES DE NOTICIAS                                                                                                    |                                                                                                    |                                                 |
| Introduzca una o más direccione                                                                                                    | s de correo electrónico para recibir r                                                                                                    | otificaciones. Por favor, utilice «;» (punto y coma) como delimitador.                                                                                                    |                                                 |
| CAMBIAR                                                                                                    |                                                                                                    |                                                                                                    |                                                 |

Picture 30. Pestaña "Tarifas de empresa"

La sección "Tarifas" muestra información sobre la tarifa activada de la compañía, incluidos los términos de activación y el número de verificaciones de la tarifa. Si es necesario, puede ver a qué tarifas se ha activado anteriormente la empresa. Para ello, marque la casilla "Mostrar activaciones caducadas".

| ARIFAS |               |                         |           |                                 |                        |                       |                           |
|--------|---------------|-------------------------|-----------|---------------------------------|------------------------|-----------------------|---------------------------|
|        |               |                         |           |                                 |                        | 2                     | Mostrar activaciones cadu |
| D      | Estado        | Nombre                  | Quedan    | Quedan unidades de verificación | Fecha de modificación  | Fecha de conexión     | Fecha de finalización     |
| f41    | Activo        | Unified Collection 2020 | 1044d 10h | 4441                            | 25 Julio 2024<br>12:21 | 7 Ago 2023<br>10:28   | 6 Ago 2027<br>23:59       |
| b96    | 🔿 Caducado    | Unified Collection 2020 | -         | 5000                            | 7 Ago 2023<br>10:28    | 7 Ago 2023<br>10:28   | 7 Ago 2023<br>10:28       |
| 8b5    | 🔿 Caducado    | Unified Collection 2020 | _         | 73                              | 5 Junio 2023<br>14:52  | 5 Junio 2023<br>14:52 | 5 Ago 2023<br>03:00       |
| 294    | Caducado      | Unified Collection 2020 | -         | 517                             | 5 Junio 2023<br>14:52  | 12 Ago 2022<br>16:21  | 5 Junio 2023<br>14:52     |
| 5c9    | 🔿 Caducado    | Unified Collection 2020 | -         | 1000                            | 12 Ago 2022<br>16:21   | 12 Ago 2022<br>16:21  | 12 Ago 2022<br>16:21      |
| arifas | Mostrar por 1 | 20 50 100               |           |                                 |                        |                       |                           |

#### Picture 31. Sección "Tarifas" con tarifas caducadas

En "Historial de cambios en las tarifas" puede ver todos los cambios que se han producido en las tarifas de la empresa.

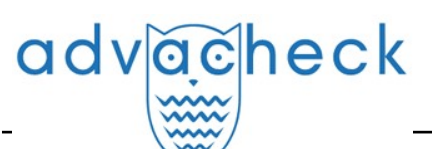

| I | IISTORIAL DE CAM      | BIOS EN LAS TARIFAS     |              |                   |                                            | ^ |
|---|-----------------------|-------------------------|--------------|-------------------|--------------------------------------------|---|
|   | Fecha de la operación | n Nombre de la tarifa   | ID de tarifa | Acción            | Descripción                                |   |
|   | 25 Sept 2024<br>16:52 | Unified Collection 2020 | a22          | Cambiando         | límite de unidades de verificación quitado |   |
|   | 25 Sept 2024<br>16:46 | Unified Collection 2020 | a22          | Activación manual |                                            |   |

Picture 32. Historial de cambios en las tarifas

La sección "Historial de acciones de los usuarios" contiene información sobre las verificaciones realizadas por los usuarios de la empresa.

| USER ACTIVITY LO     | DG            |                |                                                                                                    | MINIMIZE |
|----------------------|---------------|----------------|----------------------------------------------------------------------------------------------------|----------|
| EXPORT TO CSV        |               |                |                                                                                                    |          |
| Date                 | User $\nabla$ | Action         | Description                                                                                                    |          |
| 14 Sep 2018<br>12:12 | blatt@tns.ru  | Document check | check by search module "Check module "Internet"", check by search module "Test search module",<br>check by search module " Citations finder" |          |
| 27 Jul 2018<br>11:31 | brown@tns.ru  | Document check | check by search module "Check module "Internet"", check by search module "Test search module",<br>check by search module " Citations finder" |          |
| 13 Jul 2018<br>12:25 | brown@tns.ru  | Document check | check by search module "Check module "Internet"", check by search module "Test search module",<br>check by search module " Citations finder" |          |

#### Picture 33. Historial de acciones de los usuarios

El historial está disponible sólo para la descarga. Para descargarlo, seleccione el intervalo temporal para el que desea obtener la información del usuario y, a continuación, haga clic en el botón "Descargar historial". La descarga se iniciará automáticamente o se abrirá un cuadro de diálogo para descargar y guardar, dependiendo de la configuración de su navegador.

Puede generar un registro de acciones para un usuario particular especificando la dirección de correo electrónico del usuario, seleccionando un periodo y haciendo clic en "Descargar historial". En este campo sólo puede introducirse la dirección de correo electrónico de un usuario.

En "la Configuración de notificaciones", puede especificar si desea recibir una notificación cuando se alcancen los límites. Para ello, marque o desmarque la casilla "Enviar notificaciones...". Por defecto, en el campo "Direcciones para enviar boletines de noticias" se introduce el correo electrónico del administrador raíz de la empresa. Puede introducir una dirección de correo electrónico diferente a la que se enviarán las notificaciones. Para guardar los cambios realizados, pulse "Cambiar".

| NOTIFICATION SETTINGS                                                      | 다 мыхіміze |
|----------------------------------------------------------------------------|------------|
| Send notifications if the following thresholds are reached: 75%, 95%, 100% |            |
| MAILING LIST ADDRESSES                                                     |            |
| admin@gmail.com                                                            |            |
|                                                                            |            |
| SAVE                                                                       |            |

#### Picture 34. Cómo configurar las notificaciones en el modo de edición

#### 9.2. Cuotas de verificación

El administrador puede gestionar las restricciones de usuario en las verificaciones. Las restricciones se establecen mediante cuotas: registran cuántas verificaciones puede hacer un usuario.

Para empezar a trabajar con cuotas, haga clic en "Menú", seleccione la sección "Facturación".

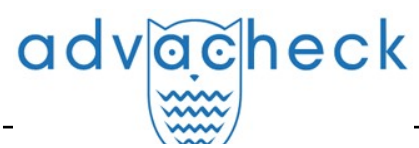

Aquí, en la pestaña "Cuotas de verificación", puede:

- ver listas de usuarios, las cuotas emitidas para ellos y los controles restantes dentro de la cuota emitida;
- asignar cuotas de inspecciones a uno o varios usuarios;
- asignar cuotas para los controles por defecto.

#### iImportante! Un usuario que no tenga asignada una cuota podrá realizar verificaciones hasta que se completen las de la empresa.

La pestaña "Cuotas de verificación" muestra una lista de usuarios e información sobre las cuotas. La columna "Cuota" muestra el límite de cuota actual del usuario para las verificaciones. Las verificaciones restantes dentro de la cuota emitida se muestran en la columna "Verificaciones restantes".

| υοτα                           | AS DE VE                               | RIFICACIÓN                                                        | TARIFAS DE LA EMPRESA                                                                                            |                                                             |                                                            |                                                         |                                                                                    |                                                            |
|--------------------------------|----------------------------------------|-------------------------------------------------------------------|----------------------------------------------------------------------------------------------------|-------------------------------------------------------------|------------------------------------------------------------|---------------------------------------------------------|------------------------------------------------------------------------------------|------------------------------------------------------------|
| is cuot<br>avés de<br>manti    | as de veri<br>el área de<br>iene en el | ficación son límite<br>usuario (sólo prof<br>nivel existente a la | s en cuanto al número de unidades de ver<br>fesor puede restablecer límites en cuanto a<br>a hora de tal cambio. | ificación para los usuarios c<br>al número de unidades de v | de su organización. En esta<br>rerificación de trabajos po | a página podrá gestionarl<br>r parte de los estudiantes | os. Las cuotas sólo se aplican a las veri<br>)) Cuando una empresa cambia su taril | ficaciones realizadas<br>a, el número de cuot              |
| ara esta<br>n límite<br>ACCIÓN | ablecer ur<br>e, deje el c             | na cuota, seleccior<br>ampo en blanco.<br>CUOTA POR DEFECT        | e los usuarios necesarios y haga clic en "E<br>o   50 (?)                                                        | stablecer cuota". Especifiqu                                | e la cuota, es decir, los lím                              | iites para cada uno de los                              | s usuarios seleccionados, en un campo                                              | especial. Para elimina                                     |
|                                | ID ♀ ▽                                 | Nombre compl                                                      | eto 🗘 🖓                                                                                                    | Cuota 🗘                                                     | Verificaciónes 🔨<br>gastados 🎽                             | Quedan unidades 🔶<br>de verificación 🎽                  | Dirección de correo electrónico $\stackrel{\wedge}{\downarrow}$ $\bigtriangledown$ | Rol 🖓                                                      |
|                                | 4                                      | User Adminis                                                      | trator                                                                                                    | 265                                                         | 176                                                        | 89                                                      | admin@advacheck.com                                                                | Administrador,<br>Experto, Superviso<br>Profesor, Estudian |
|                                | 5                                      | Test Supervis                                                     | sor                                                                                                    | 50                                                          | 0                                                          | 50                                                      | supervisor@advacheck.com                                                           | Administrador,<br>Experto, Superviso                       |
|                                | 6                                      | John Smith                                                        |                                                                                                    | 50                                                          | 0                                                          | 50                                                      | smith@advacheck.com                                                                | Profesor,<br>Administrador,                                |

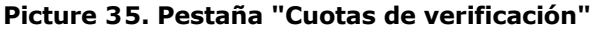

#### 9.2.1. Cómo asignar una cuota a un usuario

Para establecer una cuota de verificación a los usuarios, proceda del siguiente modo:

- 1. Seleccione uno o más usuarios para los que desee establecer cuotas marcando las casillas de verificación.
- 2. Haga clic en el botón "Emitir cuota".
- 3. En la ventana desplegable que aparece, especifique el número de verificaciones disponibles para los usuarios y haga clic en "Aplicar".

| Facturación                                                                                                    |                       |         |                            |                                        |                                                                           |                                                                |  |  |  |
|----------------------------------------------------------------------------------------------------|-----------------------|---------|----------------------------|----------------------------------------|---------------------------------------------------------------------------|----------------------------------------------------------------|--|--|--|
| CUOTAS DE VERIFICACIÓN                                                                                                    | TARIFAS DE LA EMPRESA |         |                            |                                        |                                                                           |                                                                |  |  |  |
| Las cuotas de verificación son límites en cuanto al número de unidades de verificación para los usuarios de su organización. En esta página podrá gestionarlos. Las cuotas sólo se aplican a las verificaciones realizadas a<br>través del área de usuario (sólo profesor puede restablecer límites en cuanto al número de unidades de verificación de trabajos por parte de los estudiantes). Cuando una empresa cambia su tarifa, el número de cuotas<br>se mantiene en el nivel existente a la hora de tal cambio.<br>Para establecer una cuota, seleccione los usuarios necesarios y haga clic en "Establecer cuota". Especifique la cuota, es decir, los límites para cada uno de los usuarios seleccionados, en un campo especial. Para eliminar<br>un límite, deje el campo en blanco. |                       |         |                            |                                        |                                                                           |                                                                |  |  |  |
| ACCIÓN A CUOTA POR DEFEC                                                                                                    | TO   50 ?             |         |                            |                                        |                                                                           | I< < <b>1</b> /5 <b>∨</b> > >I                                 |  |  |  |
| Aumentar la cuota                                                                                                    | eto 🗘 🏹               | Cuota 🗘 | Verificaciónes<br>gastados | Quedan unidades _<br>de verificación ~ | Dirección de correo electrónico $\stackrel{\wedge}{\ _{\vee}}\ _{\nabla}$ | Rol 🖓                                                          |  |  |  |
| Establecer una cuota 🕥<br>Asignar cuotas por defecto                                                                                                    | Establecer valor:     | 265     | 176                        | 89                                     | admin@advacheck.com                                                       | Administrador,<br>Experto, Supervisor,<br>Profesor, Estudiante |  |  |  |
| 5 Test Superviso                                                                                                    | r                     | 50      | 0                          | 50                                     | supervisor@advacheck.com                                                  | Administrador,<br>Experto, Supervisor                          |  |  |  |
| 6 John Smith                                                                                                    |                       | 50      | 0                          | 50                                     | smith@advacheck.com                                                       | Profesor,<br>Administrador,<br>Experto                         |  |  |  |

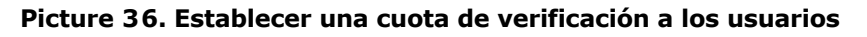

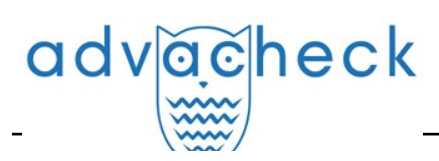

#### 9.2.2. Cuota por defecto

El administrador de la empresa tiene la posibilidad de fijar una cuota por defecto. El valor especificado en la cuota por defecto se asigna a todos los usuarios que no tienen una cuota personal.

Si no se establece la cuota por defecto, el límite de verificaciones cuando se crea un nuevo usuario se establece sólo manualmente.

iImportante! Cuando se crea una empresa, se establece una cuota por defecto de 10 verificaciones. Puede modificar este valor usted mismo en la página "Facturación", pestaña "Cuotas de verificación".

Para establecer la cuota por defecto, siga los pasos que se indican a continuación:

- 1. pulse el botón "Cuota por defecto";
- 2. especifique el número de verificaciones disponibles para los usuarios;
- 3. pulse el botón "Aplicar".

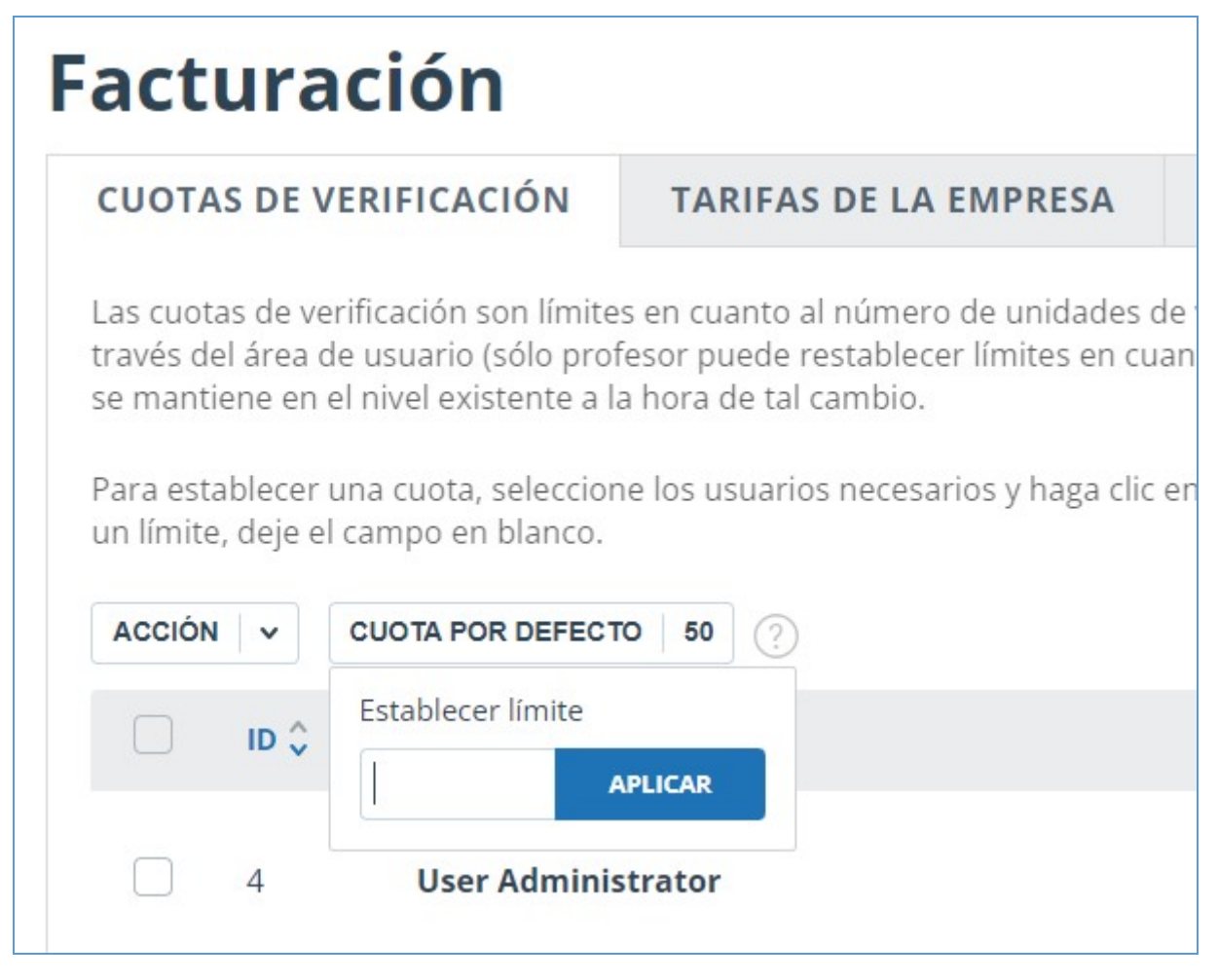

Picture 37. Establecer una cuota por defecto

# 10. Informe de verificación de reutilizaciones

#### 10.1. Informe completo

Una vez descargado y verificado el documento, el usuario puede pasar al informe. Para ir a la página de visualización completa del informe, haga clic en el botón "Ver resultados" situado en la línea con el documento verificado. A continuación, seleccione "Informe completo".

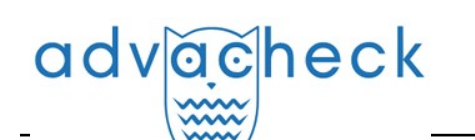

| HOME / WORKSPACE / CHECK RESULTS |                    |                |                          |               |                |               |
|----------------------------------|--------------------|----------------|--------------------------|---------------|----------------|---------------|
| Originality 18,08%               | Similarity         | 5,35%          | Citations                | 0,62%         | Text recycling | 75,95%        |
| FULL REPORT BRIEF REPORT         | REPORT HISTORY     |                |                          | G PRINT V     | Ł EXPORT ∨     | CREATE LINK ✓ |
| Document properties              | Initial file name  | Carrier Intera | action in Quantum Nanosy | stems.pdf     |                |               |
| Document structure               | Document authors ⑦ | not specified  |                          | not specified |                |               |
|                                  | Document name      | Carrier Intera | action in Quantum Nanosy | stems         |                |               |
| Search by images NEW             | Document type      | Not specified  |                          |               |                |               |
| A Text metrics NEW               | EDIT PROPERTIES    |                |                          |               |                |               |

Picture 38. Selección de informe completo

El informe completo incluye:

- la evaluación de la originalidad/coincidencia/citación/autocitación;
- la evaluación de sospechas y de la posibilidad de pasar a la página de sospechas;
- la lista de fuentes de coincidencias con la posibilidad de editar y navegar hasta el informe sobre las fuentes;
- la visualización continua o página por página del texto completo del documento que se está verificando, resaltándose los bloques coincidentes encontrados;
- la visualización página por página del texto completo del documento en el documento fuente;
- la fecha en la que se verificó el documento;
- el nombre del documento;
- la visualización de las correcciones del informe.

La siguiente ilustración muestra una vista general del informe completo.

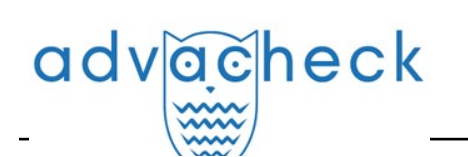

| ull re          | port BRIEF RI                    | EPORT                            |                                   | 29.47%              | REUSE                  |             |
|-----------------|----------------------------------|----------------------------------|-----------------------------------|---------------------|------------------------|-------------|
| i) PARAMETERS   | FOR CHECKING                     | SAVE MORE                        |                                   | 0%                  | SELF-CITATIONS         |             |
|                 |                                  | N MARKEN                         |                                   | 0%                  | CITATIONS              |             |
| Summer (        | Climate Change i                 | n the Midwest a                  | CHECKED: 29.05.2020 16:27:00      | 70.53%              | ORIGINALITY            |             |
| TEXT VIEW       | ORIGINAL VIEW                    | hide source numbers              | I< < <b>1</b> /18   <b>v</b> → →I |                     | BLOCK SEARCH           | н           |
|                 |                                  |                                  |                                   | Reuse     Calf site |                        | PREVIOUS    |
| Summer Clim     | ate Change in the Midwest an     | d Great Plains due               |                                   | Citation:           | s                      | NEXT        |
| to Agricultura  | I Development during the Two     | entieth Century                  |                                   |                     |                        |             |
| The MIT Facul   | ty has made this article open    | ly available. Please share       |                                   | SOURCES:            | 20 FROM 20             | RECALCULATE |
| how this acce   | ss benefits you. Your story ma   | atters 2                         |                                   | 96 🗘                | Search module $\nabla$ |             |
| Citation Nikie  | l, Catherine A. and Elfatih A. B | . Eltahir et al. "Summer Climate |                                   | <b>1</b> [01]       | 1036988214-MIT pd      | f v         |
| Change in the   | Midwest and Great Plains du      | e to Agricultural                |                                   | 15.92%              | INTERNET PLUS          |             |
| Development     | during the Twentieth Century     | y." Journal of Climate 32,       |                                   |                     | 🖉 Edit type 🗉          | 8           |
| 17 (Septembe    | er 2019): 5583-5599. © 2019      | American Meteorological          |                                   | -                   |                        |             |
| Society         |                                  |                                  |                                   | 2.41%               | INTERNET PLUS          | ext 🗸       |
| As Published    | http://dx.doi.org/10.1175/jcli-  | d-19-0096.1                      |                                   |                     | C Edit type            | 8           |
| Publisher Am    | erican Meteorological Society    |                                  |                                   |                     |                        |             |
| Version Final   | published version                |                                  |                                   | [03]                | Downloadable Full T    | 'ext 🔍      |
| Citable link ht | tps:// hdl.handle.net/1721.1/    | 125562                           |                                   |                     | R Edit turne           |             |
| Terms of Use    | Article is made available in ac  | cordance with the publisher's    |                                   |                     | 6 con type ele         | 0           |
| policy and ma   | ay be subject to US copyright I  | aw. Please refer to the          |                                   | [04]                | Downloadable Full 1    | Jext 💌      |
| publisher's sit | te for terms of use              |                                  |                                   | 1.37%               | INTERNET PLUS          |             |
|                 |                                  |                                  |                                   |                     | 🖉 Edit type            | l de        |
|                 |                                  |                                  |                                   | [05]                | Impact of Irrigation   | Methods o 💌 |
|                 |                                  |                                  | I< < 1/18 v > >I                  | 0.94%               | INTERNET PLUS          |             |

#### Picture 39. Informe completo

En la barra superior de la página verá el botón "Acción" que, al pulsarlo, se mostrará la lista de posibles acciones para trabajar con el informe:

- parámetros de la verificación;
- almacenamiento del informe editado;
- exportación del informe;
- obtención de constancia;
- presentación del informe en una página para su impresión;
- visualización del historial de informes;
- visualización de las métricas textuales;
- obtención de un enlace directo al informe;
- paso al informe breve;
- paso al manual del usuario.

#### 10.1.1. Visualización del informe

La página del informe consta del texto que se debe verificar, en el que se destacan los bloques de coincidencias, la lista de fuentes, los resultados agregados de la verificación y la navegación por los bloques de coincidencias (búsqueda por bloque).

Para navegar por las páginas de texto, utilice la barra de paginación situada debajo del cuadro de texto. Para mostrar en la pantalla todas las páginas del documento a la vez, pulse en "Mostrar todas las páginas" en la parte inferior de la página del documento.

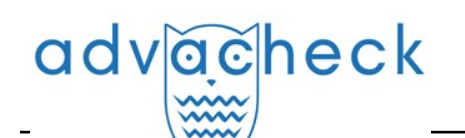

| ALL BLOCKS ~ < > |               | (0)                               | < 1/14 ->>1      |
|------------------|---------------|-----------------------------------|------------------|
|                  | SOURCES:      | 57 FROM 82                        | RECALCULATE      |
|                  | 96 🗘          | Search module $ \nabla$           | Sources $\nabla$ |
|                  | [02]<br>0,03% | PlatinER: A Highly Po<br>Wiley OL | otent Anti 🕑 🔺   |
|                  |               |                                   | Ū                |

Picture 40. Visualización página por página del texto del informe

Para ver qué fragmentos de texto han coincidido y con qué fuente concreta, todos los bloques de coincidencias del sistema aparecen resaltados en color, y al final de cada bloque se ubica una etiqueta con el número de orden de la fuente.

Se puede utilizar la navegación por bloques (búsqueda de bloques) al visualizar los bloques de coincidencias en el informe. Puede utilizarlo para pasar al bloque anterior o al siguiente pulsando los botones "Anterior" o "Siguiente". También es posible seleccionar por qué bloques se puede navegar: por bloques de citaciones, de coincidencias o de autocitaciones.

#### 10.1.2. Visualización de la información sobre la fuente

Para ver información sobre una fuente, en la lista de fuentes, expanda la fuente que le interese y pulse el icono.

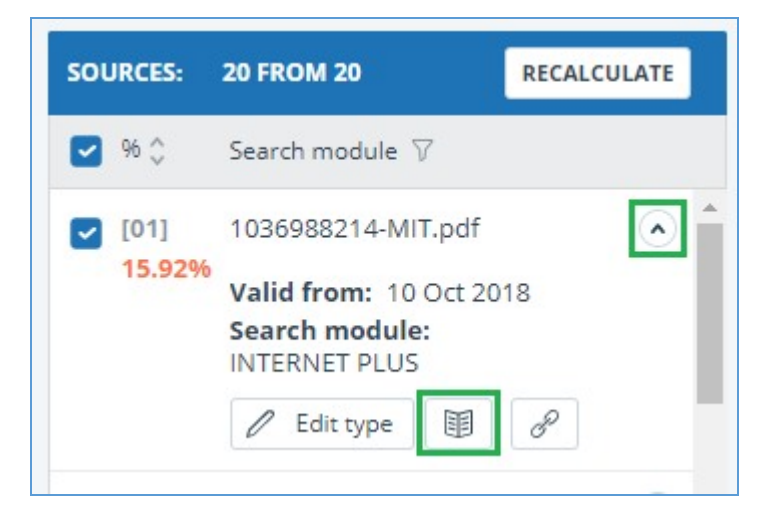

Picture 41. Información sobre la fuente en la lista de fuentes

Si la fuente fue publicada por el administrador de su empresa en el índice de fuentes aprobadas, aparecerá la marca correspondiente en la información de la fuente. Las coincidencias con dicha fuente en el informe se contabilizan según el porcentaje de citación y se resaltan en color verde.

Si la fuente fue publicada por el administrador de su empresa en el índice de fuentes aprobadas, aparecerá la marca correspondiente en la información de la fuente. Las coincidencias con dicha fuente en el informe se contabilizan según el porcentaje de citación y se resaltan en color verde.

Se pueden configurar parámetros como la proporción en el texto, el número de bloques en el

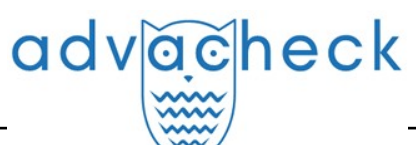

informe o el número de bloques en el texto. Para ello, pulse en "Menú", seleccione la sección "Perfil" y pulse en la pestaña "Configuración del informe". Puede seleccionar cuáles de los parámetros no aparecerán en el informe desmarcando uno de ellos.

| PROFILE SETTINGS       REPORT SETTINGS         DISPLAY IN REPORT       Image: Constraint of the set of the set o | ly profile                                                              | )               |
|----------------------------------------------------------------------------------------------------|-------------------------------------------------------------------------|-----------------|
| <ul> <li><b>DISPLAY IN REPORT</b></li> <li>Preport blocks parameter</li> <li>Text blocks parameter</li> <li>Text share parameter</li> </ul>                                                                                                    | PROFILE SETTINGS                                                        | REPORT SETTINGS |
| <ul> <li>Report blocks parameter</li> <li>Text blocks parameter</li> <li>Text share parameter</li> </ul>                                                                                                    | DISPLAY IN REPORT                                                       |                 |
| Text share parameter                                                                                                    | <ul> <li>Report blocks parame</li> <li>Text blocks parameter</li> </ul> | r               |
|                                                                                                    | <ul> <li>Text share parameter</li> </ul>                                |                 |

Picture 42. Configuración del informe

Otra forma de ver la información sobre la fuente es pulsando el número de la fuente en el texto del informe completo. Aparecerá un cuadro con información básica sobre la fuente.

| Symbolic Invariant Verification for Sys | stems                                                             |
|-----------------------------------------|-------------------------------------------------------------------|
| with Dynamic Structural Adaptation      |                                                                   |
|                                         | Source: Evolution & Aging                                         |
| ABSTRACT                                | Link: <u>http://d3s.mff.cuni.cz/research</u><br>Date: 09 Apr 2016 |
| The next generation of networked        | Search module: Internet                                           |

Picture 43. Información sobre la fuente en el texto del informe completo

#### 10.1.3. Enlace externo a la fuente

Para la mayoría de las fuentes de la lista de fuentes del informe, existe un enlace externo a la ubicación del documento o del texto de la fuente en Internet.

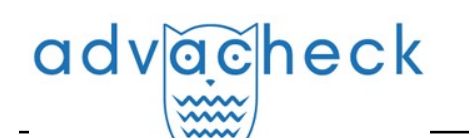

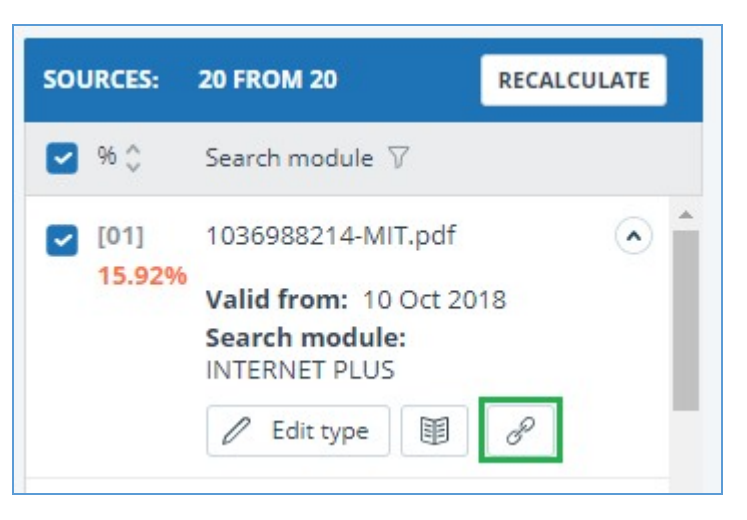

Picture 44. Enlace externo en la lista de fuentes del informe

Tras hacer clic en el enlace, pasará a la página web en la que se encontró el texto coincidente. Puede darse el caso de que la fuente no esté disponible al pulsar en el enlace. Es posible que los administradores del sitio web hayan eliminado el texto o que la página se haya "movido". Pero, en cualquier caso, el texto en cuestión estaba disponible en la dirección indicada cuando se añadió el sitio web al índice del módulo de búsqueda.

El hecho de que uno o varios de los enlaces a fuentes públicas en Internet, citados en el informe, no funcionen en el momento de visualizar el informe, no es motivo para eliminar dichos enlaces del índice del sistema. Los textos en estas direcciones han sido indexados, antes de su eliminación/traslado estaban disponibles para terceros, podían sido leídos, copiados o utilizados de otro modo. En particular, es posible que se hayan guardado en las cachés de los motores de búsqueda y en los archivos web, donde aún pueden ser encontrados.

#### 10.1.4. Visualización del informe sobre las fuentes

Para pasar a ver el informe sobre las fuentes, pulse el enlace en el nombre de la fuente en la lista de fuentes del informe. En una nueva pestaña del navegador se abrirá la página con el texto fuente para el que se ha encontrado coincidencias. En lugar del texto que no coincide con la fuente, verá una ayuda sobre el número de caracteres omitidos.

Si desea ver el texto completo de la fuente, abra el enlace de la fuente pulsando en "Ir al sitio web de la fuente".

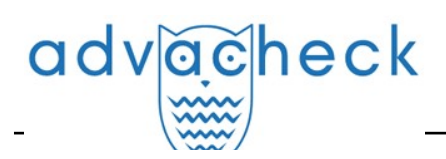

#### SOURCES ?

| 300  | URCES                     |
|------|---------------------------|
| [01] | 1036988214-MIT.pdf        |
| [02] | 1036988214-MIT.pdf        |
| [03] | not specified             |
| [04] | Downloadable Full Text    |
| [05] | Downloadable Full Text    |
| [06] | Downloadable Full Text    |
| [07] | Downloadable Full Text    |
| [08] | Impact of Irrigation Meth |
| [09] | Impact of Sea Surface Te  |
| [10] | Impact of Sea Surface Te  |
| [11] | Improving the Simulatio   |
|      |                           |

[12] A Modeling Study of Irrig...[13] A Modeling Study of Irrig...[14] https://conservancy.umn...

# Report on the source[01]

E DISPLAY FULL TEXT of GO TO THE SOURCE WEBSITE (1) INFORMATION

# 1036988214-MIT.pdf

|   | Skipped 20911 characters / 2439 words                                   |
|---|-------------------------------------------------------------------------|
| ľ | July-August average temperature change ('C) from 1920-1949 to 1970-1999 |
|   | in                                                                      |
|   | Skipped 13945 characters / 1558 words                                   |
| ľ | how crops will                                                          |
|   | Skipped 6 characters / 1 word                                           |
| ľ | in different climate                                                    |
| l | conditions, but also how crops and agricultural                         |
|   | Skipped 2801 character / 433 words                                      |
|   |                                                                         |

#### Picture 45. Informe sobre la fuente

Pulse en otra fuente en el panel "Fuentes" de la izquierda para ver inmediatamente el informe de esa fuente.

Puede elegir el modo de visualización del informe sobre las fuentes: página por página o texto completo. Por defecto, el informe sobre las fuentes se muestra página por página. Para cambiar el modo de visualización, pulse en "Mostrar texto completo". Al cambiar al modo de visualización de solo texto, el botón cambia a "Mostrar texto página por página". Púlsela para cambiar al modo de visualización página por página.

Otra forma de ver el informe sobre las fuentes es pasar al informe sobre las fuentes desde el bloque de citaciones en el texto. Pulse en el número de fuentes al final del bloque y, a continuación, pulse en el nombre de la fuente.

| Recent advance  | es in understanding the ecology of marine s       | ystems have been    |
|-----------------|---------------------------------------------------|---------------------|
| growing availab | oility of metagenomic data, which provide in      | formation on the i  |
| functional pote | ntial of the microbial community in a partic      | ular place and time |
| comprising ove  | r 5 terabases of metagenomic data from 61         | 0 samples spannin   |
| Atlantic and P  |                                                   | ected on GEOTRAC    |
| geographic tra  | Link: https://ora.ox.ac.uk/objects/uu             | cond set represent  |
| data, collected | Date: 13 Aug 2019<br>Search module: INTERNET PLUS | it two long-term o  |
| ALOHA and BA    | 15. These metagenomes contain genomic in          | formation from a d  |

#### Picture 46. Paso al informe sobre las fuentes desde el bloque de citaciones

Se abrirá la página "Informe sobre las fuentes" y en la parte superior de la página aparecerá el

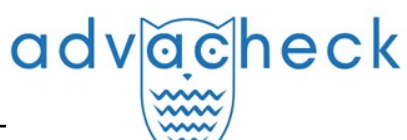

bloque correspondiente.

#### 10.1.5. Visualización del historial de informes

Al volver a verificar un documento o editar un informe, todas las versiones anteriores del informe se almacenan en el sistema. Para ver el historial de informes, en el menú superior, pulse el botón "Acciones" y seleccione "Historial de informes".

| н | OME       | / TEACHER WORKSPACE / CHECK RE        | SULTS / FULL REPORT                                                                                                    |       |      |
|---|-----------|---------------------------------------|----------------------------------------------------------------------------------------------------|-------|------|
|   | $\otimes$ | Close                                 | 342 K <                                                                                                    | 1/3 × | > >1 |
|   |           |                                       | ( (1) All blocks                                                                                                    | ~ <   | >    |
|   | 00        | Check results                         |                                                                                                    |       |      |
|   | Ð         | Save                                  | risto Redentor, Porto Alegre, RS, Brazil.                                                                                                    |       |      |
|   | ☆∃        | Grade                                 | atology, ULBRA, Porto Alegre, RS, Brazil.                                                                                                    |       |      |
|   | B.        | Export                                | Hospital, Porto Alegre, RS, Brazil.                                                                                                    |       |      |
|   |           | Printable version                     | 1105 - 90320-270 - Polito Alegre - KS - Brazil, E-mail, encson, neuroch urgia@gmail.com                                                                                               |       |      |
|   | Θ         | Report history                        | nentum flavum hematoma in the lumbar region, discuss its physiopathology and treatment and                                                                                            |       |      |
|   |           | Direct link to the report             | presented with neurogenic claudication due to degenerative lumbar spondylolisthesis that evolved                                                                                      |       |      |
|   |           | Bibliography                          | ina syndrome. The magnetic resonance imagining (MRI) showed signs of degeneration of the from L2 to S1, anterolisthesis L4 L5 and an expansive lesion hyperintense on T1-weighted and |       |      |
|   | Ē         | Brief report                          | sidered compatible with hematoma in the topography of the yellow ligament in L1-L2. The patient                                                                                       |       |      |
|   |           |                                       | ation. Her evolution was good in the postoperative period and at 18 months of follow-up hse walked                                                                                    |       |      |
|   | alon      | e, despite the pain that is controlle | d with simple medications. Even though rare, it seems that ligamentum flavum hematoma has a                                                                                           |       |      |

Picture 47. Visualización del historial de informes

Se abrirá una ventana separada en la que verá un resumen de todos los informes generados para este documento. Los informes del historial están ordenados en orden decreciente según la fecha de generación.

Pulse el botón "Abrir" para pasar a la vista detallada o a la corrección de uno de los informes. El informe se abrirá en una página nueva.

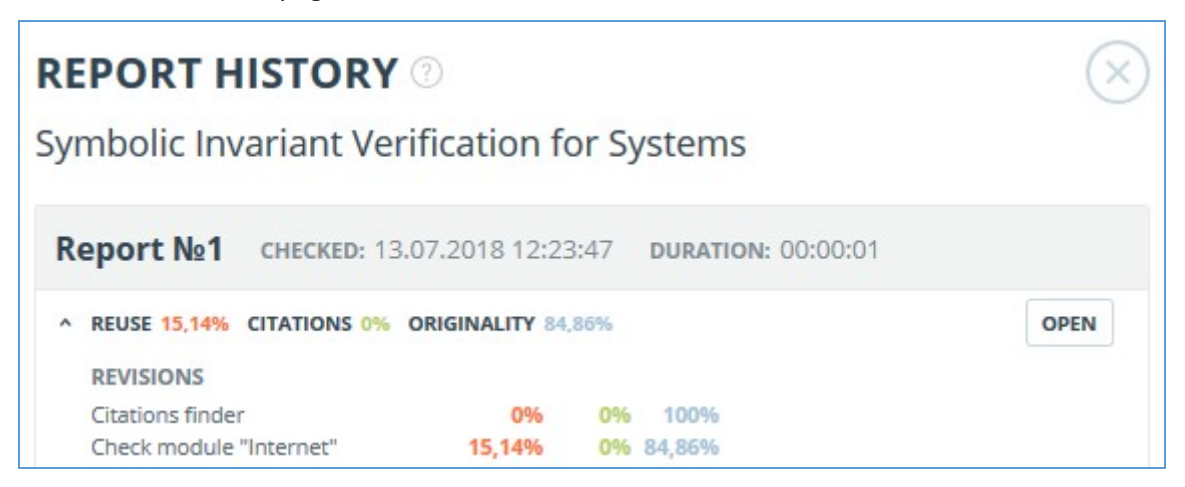

#### Picture 48. Historial de informes

También podrá ver todas las correcciones del informe, navegar hasta una corrección en concreto y modificarla. La corrección se crea automáticamente al editar el informe.

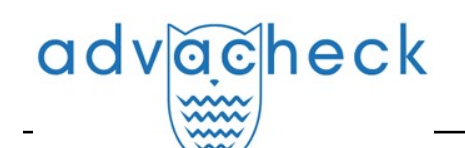

| ерогт №1 снескер: 13.04.2022 11:29:15 сн                                                                                                    | ECK DURATIO | <b>N:</b> 00:08:48 | 8     |        |      |
|----------------------------------------------------------------------------------------------------|-------------|--------------------|-------|--------|------|
| SIMILARITY 5,35%         TEXT RECYCLING 75,95%         CITATIONS           CORRECTION: 26.12.2022 12:43:26         20.12.2022 12:43:26         20.12.2022 12:43:26 | 5 0,62% OR  | GINALITY 18        | .08%  |        | OPEN |
| COMMENT                                                                                                    |             |                    |       |        |      |
| One source deleted                                                                                                    |             |                    |       |        |      |
| REVISIONS                                                                                                    |             |                    |       |        |      |
| Legal information system «Adilet» search module                                                                                                    | 0%          | 0%                 | 0%    | 100%   |      |
| Bibliography separation module                                                                                                    | 0%          | 0%                 | 0,05% | 99,95% |      |
| ELS joint collection                                                                                                    | 0%          | 0%                 | 0%    | 100%   |      |
| Search module INTERNET PLUS                                                                                                    | 5,07%       | 0%                 | 0%    | 94,93% |      |
| RSL collection                                                                                                    | 0%          | 75,95%             | 0%    | 24,05% |      |
| Citations                                                                                                    | 0%          | 0%                 | 0,58% | 99,42% |      |

#### Picture 49. Información sobre el informe editado en el historial de informes

#### 10.1.6. Editing of the text blocks

You may adjust the check result not only by excluding or changing the source's type, but also by deactivating text blocks. This feature allows to not use the selected blocks when calculating the percentages.

To disable the necessary text block in the report, left-click on it. The "Deactivate" button will appear. After this the block will change color to gray. The system will automatically recalculate the percentages, but without accounting disabled text block.

| adv | ăche | ck |
|-----|------|----|
| _   |      |    |

| OME / WORKSP            | ACE / CHECK RESULTS      | / FULL REPORT                              |                               |             |            |                       |     |
|-------------------------|--------------------------|--------------------------------------------|-------------------------------|-------------|------------|-----------------------|-----|
|                         |                          | Troits                                     | skaya                         |             |            | I< < <b>1</b> /14   ▼ | > > |
| Text view               | Original view            |                                            |                               | (0)         | All blocks | ~ <                   | >   |
| 40   ACTA NA<br>REVIEWS | TURAE   VOL. 14 No 1     | (52) 2022                                  |                               |             |            |                       |     |
| ABSTRACT Ap             | optosis plays a crucia   | l role in chemotherapy-induced cell dea    | ath. The conventional theory  | y hold-     |            |                       |     |
| ing that apopt          | osis needs to be imm     | unologically silent has recently been re   | evised, and the concept of in | nmuno-      |            |                       |     |
| genic cell deat         | th (ICD) has been pro    | posed. This review describes the main t    | features of ICD induction. Th | nese        |            |                       |     |
| ICD markers a           | re important for the     | effectiveness of anticancer therapy, as    | well as for basic research in | to cell     |            |                       |     |
| death regulati          | on. The mechanism o      | of the "vaccination effect" of dying cance | er cells undergoing ICD has   | s been 🗧 Di | sable      |                       |     |
| fully described         | d, including the activa  | tion of specific antitumor response afte   | er re-challenge by the same   | living      |            |                       |     |
| tumor cells. Th         | his review also discus   | ses the whole set of molecular events a    | attributing cell death to imm | iuno-       |            |                       |     |
| genic type: the         | e exposure of calretic   | ulin and the heat shock protein HSP7(      | ) to the outer surface of the | cell        |            |                       |     |
| membrane an             | d the release of the     | nuclear protein HMGB1 and ATP into         | the extracellular space. ICD  | inducers    |            |                       |     |
| of various nat          | ure ( chemotherapy       | drugs, cytotoxic proteins, and oncolytic   | viruses), as well as physical | meth-       |            |                       |     |
| ods, are classi         | fied in the current rev  | view.                                      |                               |             |            |                       |     |
| KEYWORDS Im             | nmunogenic cell deat     | h (ICD), HMGB1, calreticulin, antitum      | or vaccination, chemothera    | py, apop-   |            |                       |     |
| tosis-inducing          | proteins, oncolytic vi   | ruses, cold plasma jet.                    |                               |             |            |                       |     |
| ABBREVIATION            | NS APCs – antigen-pre    | esenting cells; ATP – adenosine triphos    | ohate; CAP – cold atmosphe    | ric         |            |                       |     |
| plasma; CRT             | – calreticulin; CTLs – ( | cytotoxic T lymphocytes; DAMPs – dang      | er-associated molecular pat   | tterns;     |            |                       |     |
| ER – endoplas           | mic reticulum; HMG -     | - high-mobility group; HSP – heat shock    | protein; ICD – immunogeni     | ic          |            |                       |     |
| cell death ; IL         | - interleukin ; LPC -    | - lysophosphatidylcholine; MHC – majo      | r histocompatibility complex  | ; PS -      |            |                       |     |
| phosphatidyls           | erine; ROS – reactive    | oxygen species; TLR - Toll-like recepto    | or; TNF – tumor necrosis fact | tor ;       |            |                       |     |
| VV – vaccinia v         | /irus.                   |                                            |                               |             |            |                       |     |

#### Picture 50. Disabling the block in the report

To take the disabled text block into account again, find the disabled text block and click on it. The "Enable" button will appear. After clicking on it, the result will be recalculated again.

You may find out if there are the disabled text blocks and enable all the text blocks at once in the check results panel. To enable all text blocks, click on the "Enable All" button and the system will automatically recalculate the check result.

| HOME / WORKSPACE / CHECK RESULTS / FULL REPORT |                                     |                                                                 |       |                                 |  |  |  |  |  |
|------------------------------------------------|-------------------------------------|-----------------------------------------------------------------|-------|---------------------------------|--|--|--|--|--|
| ACTION                                         | Gopinath-2010-Frequency-of-         | CHECKED: 06.07.2022 17:27:52<br>CORRECTION: 21.09.2022 18:53:38 |       |                                 |  |  |  |  |  |
| Text view                                      | Original view                       | 😶 (0) 📃 🛛 All blocks                                            | ~ < > | 17,93% REUSE                    |  |  |  |  |  |
|                                                |                                     | Depart centains                                                 |       | 0% SELF-CITATIONS               |  |  |  |  |  |
| NBER WORKIN                                    | IG PAPER SERIES                     | disabled blocks                                                 |       | 0% CITATIONS                    |  |  |  |  |  |
| FREQUENCY O                                    | F PRICE ADJUSTMENT AND PASS-THROUGH | ENABLE ALL                                                      |       | 82,07% ORIGINALITY              |  |  |  |  |  |
| Gita Gopinath                                  |                                     |                                                                 |       |                                 |  |  |  |  |  |
| Oleg Itskhoki                                  |                                     |                                                                 |       | SOURCES: 44 FROM 65 RECALCULATE |  |  |  |  |  |

#### Picture 51. Enable all text blocks button

Also you may find out if there are any disabled text blocks in the workspace. In the list of documents a report that contains disabled text blocks has one more status : "The report contains disabled blocks".

| adv <u>ac</u> heck                                                  |           |                      | User gu     | ide update 12.0 | 1.2023 |
|---------------------------------------------------------------------|-----------|----------------------|-------------|-----------------|--------|
| C RECHECK MOVE ☐ DELETE () REPORT HISTORY State To State FROM INDEX |           |                      |             |                 |        |
| 🔲 Name 🗘                                                            |           | Upload date 🔅        | Originality |                 |        |
| Summer Climate Change in the Midwest and Great Plains due to Agric  | $\odot$   | 29 May 2020<br>13:40 | 60,08%      | SEE RESULTS     | *      |
| Marine microbial metagenomes sampled across space and time          | $\oslash$ | 29 May 2020<br>13:40 | 2,48%       | SEE RESULTS     |        |
|                                                                     |           |                      |             |                 |        |

#### Picture 52. The document's status about presence of disabled text blocks

Please note that text blocks of different sources may intersect with each other - one smaller block may be the part of the bigger block. After deactivating a large text block, the small text block will be deactivated with it.

You may use navigation on disabled blocks to the right of the report's text.

#### 10.1.7. Comentarios sobre el informe

En la página del informe completo en el modo de visualización de la vista original, se pueden dejar comentarios al documento. Esta funcionalidad no está disponible en el modo de texto. El botón para trabajar con los comentarios se encuentra en el panel superior de la página. A su lado, entre paréntesis, se indica el número actual de comentarios sobre el documento. Al pulsar el botón se abre una lista desplegable de acciones sugeridas. Puede dejar su comentario y ver todos los comentarios.

| HOME / WORKS   | PACE / CHECK RESULTS / FULL                                  | REPORT                                                  |     |            |                                                                 |          |                         |             |
|----------------|--------------------------------------------------------------|---------------------------------------------------------|-----|------------|-----------------------------------------------------------------|----------|-------------------------|-------------|
|                | on Amargasaurus IK Katala Sala Sala Sala Sala Sala Sala Sala |                                                         |     |            | CHECKED: 31.08.2021 18:05:00<br>CORRECTION: 13.04.2022 10:53:25 |          |                         |             |
| Text view      | Original view                                                |                                                         | (0) | All blocks | ~ < >                                                           | 96,11%   | SIMILARITY              |             |
|                |                                                              |                                                         |     |            |                                                                 | 0%       | TEXT RECYCLING          |             |
| Bajadasaurus   | s is a genus of sauropod dinosa                              | aur from the Early Cretaceous epoch (late               |     |            |                                                                 | 0%       | CITATIONS               |             |
| Berriasian to  | Valanginian stages, between 1                                | 45 and 132.9 million years ago) of                      |     |            |                                                                 | 3,89%    | ORIGINALITY             |             |
| northern Pata  | agonia, Argentina. It was first d                            | escribed in 2019 based on a single specimen found in    |     |            |                                                                 |          |                         |             |
| 2010 that incl | ludes a largely complete skull a                             | and parts of the neck. The only species is Bajadasaurus |     |            |                                                                 | SOURCES: | 7 FROM 7                | RECALCULATE |
| pronuspinax.   | . The genus is classified as a me                            | ember of the Dicraeosauridae, a group of relatively     |     |            |                                                                 | 96 🗘     | Search module 🖓         | Sources 🖓   |
| small and sho  | ort-necked sauropods                                         |                                                         |     |            |                                                                 | . [01]   | Baladasaurus - gaz wiki |             |
| Bajadasaurus   | s sported bifurcated ( two-pro                               | nged), extremely elongated neural spines extending from | 1   |            |                                                                 | 95,41%   | Cross language search   | n U         |
| he neck. Sim   | ilarly elongated spines are kno                              | wn from the closely related and more completely         |     |            |                                                                 |          |                         |             |
| known Amarg    | gasaurus. Several possible fund                              | ctions have been proposed for these spines              |     |            |                                                                 |          |                         |             |

#### Picture 53. Botón para trabajar con los comentarios

Al desplazar el documento hacia abajo, el botón para trabajar con los comentarios se desplaza a la esquina derecha, junto al selector de páginas.

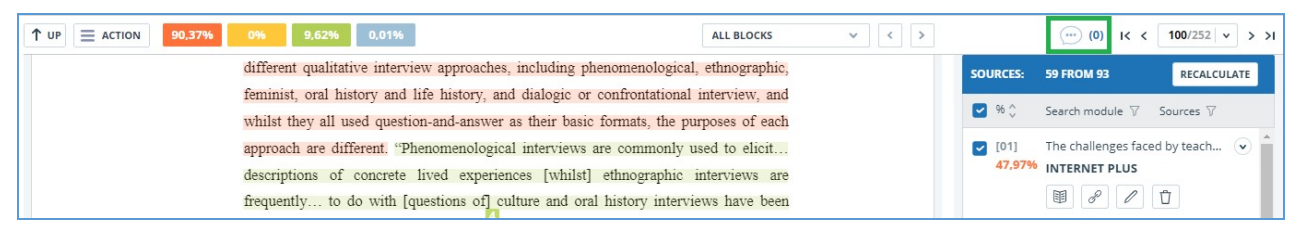

#### Picture 54. Botón para trabajar con los comentarios al desplazar el documento hacia abajo

#### 10.1.7.1. Cómo añadir un comentario

Al pulsar en "Crear comentario", el cursor del ratón cambia a un indicador especial de las zonas del documento en las que se pueden dejar comentarios. En algunas zonas del documento, el cursor puede ponerse translúcido e incoloro: esto significa que no se puede hacer ningún comentario en la zona sobre la que el cursor se sitúa. En el lugar donde pulse el indicador coloreado se colocará una

# advacheck

marca de verificación y, junto a ella, se abrirá un cuadro para introducir el texto. El comentario está limitado a 250 caracteres.

|           | Data  | was    | grouped.  | o legori   | zed, t   | transo | cribed | an   | l clear  | ned    | then    | coded    | foi   |
|-----------|-------|--------|-----------|------------|----------|--------|--------|------|----------|--------|---------|----------|-------|
| present   | This  | term   | must be   | replaced.  |          |        |        | ing  | Micros   | soft E | Excel.  | It was   | then  |
| authent   |       |        |           |            |          |        |        | ıgl  | sh as a  | a for  | eign l  | languag  | ge to |
| You g     |       |        |           |            |          |        |        | h    | ample    | thre   | ough    | confer   | ence  |
| present   |       |        |           |            |          |        |        | ind  | ings. Ir | ı add  | lition, | summ     | aries |
| of the t  |       |        |           |            |          |        |        | ıdy  | for con  | mme    | nt an   | d checl  | king. |
| Inter vie | 27 fr | om 25  | 0 symbol: | 5          | Car      | ncel   | Save   | We   | re sent  | t to   | mem     | bers of  | f the |
| inter vie | w sam | pie, p | otn 10r c | necking an | na Ior ( | conii  | rmatio | n th | at the d | ata c  | ould    | still be | used  |

#### Picture 55. Ventana de creación de comentarios

Al guardar su comentario, aparecerá el icono de un comentario en el lugar puso la marca.

Interviews can be viewed as a *resource*, offering a "window onto life beyond the view" or as *data* itself "reflecting a reality jointly constructed by the interviewee and the interviewer" together (Rapley, 2001, p. 305). In addition, there are a number of different qualitative interview approaches, including phenomenological, ethnographic, feminist, oral history and life history, and dialogic or confrontational interview, and whilst they all used question-and-answer as their basic formats, the purposes of each approach are different. "Phenomenological interviews are commonly used to elicit... descriptions of concrete lived experiences [whilst] ethnographic interviews are frequently... to do with [questions of] culture and oral history interviews have been used... to construct historical accounts" (Roulston, 2010, pp. 28-29).

#### Picture 56. Marca sobre la presencia de un comentario

Si cambia de opinión sobre la creación de un comentario, puede pulsar en cualquier lugar fuera del comentario o pulsar el botón "Cancelar" en el cuadro de texto y el comentario desaparecerá. A continuación, el cursor pasará a ser el cursor estándar. Para volver a comentar, pulse una vez más el botón del encabezado y seleccione "Crear comentario".

#### **10.1.7.2.** Acciones con los comentarios

Cada usuario que tenga la posibilidad de comentar tiene disponibles las siguientes acciones con sus comentarios:

- Visualización;
- Edición;
- Eliminación.

Usted puede editar sus propios comentarios. Para ello, pulse el botón "Editar", realice los cambios necesarios y pulse el botón "Guardar". Si desea eliminar su comentario, pulse el botón

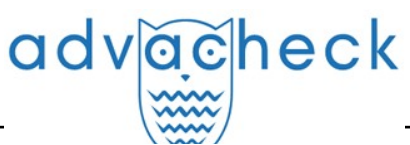

"Eliminar" y confirme la eliminación.

#### 10.1.7.3. Visualización de todos los comentarios

Para ver todos los comentarios de un informe, pulse en el icono de comentarios del panel superior y seleccione en la lista desplegable "Ver todos los comentarios". Se abrirá una ventana modal con una lista de enlaces a los comentarios del informe. El enlace al comentario del informe es el texto completo del comentario. Los enlaces a los comentarios que han sido vistos se marcan en gris.

| Comment                                                                                                    | Page     | Creation date     |
|----------------------------------------------------------------------------------------------------|----------|-------------------|
| It's very large style.                                                                                                    | page 100 | 01 Nov 2021 01:47 |
| Why not CCELTA?                                                                                                    | page 115 | 01 Nov 2021 01:53 |
| I don't like the fact that the list of items is torn like that.It is necessary either to<br>shorten the text, or to supplement it. This is not critical, but I would like to see the<br>list on one sheet. It feels better that way.And I think about commission | page 124 | 01 Nov 2021 01:57 |
| Where is description?                                                                                                    | page 126 | 01 Nov 2021 01:58 |
| Many undeciphered abbreviations                                                                                                    | page 133 | 01 Nov 2021 01:59 |
| Too much indentation. Or change in other cells, or make less here                                                                                                    | page 193 | 01 Nov 2021 02:01 |
| All headings and subheadings have a different alignment. Need to deal with<br>formatting                                                                                                    | page 203 | 01 Nov 2021 02:04 |

#### Picture 57. Lista de comentarios al documento

Solo es posible pulsar sobre el texto del comentario. Al pulsar sobre el texto, se cerrará la ventana modal con la lista, usted pasará a la página con el comentario y se abrirá el cuadro del comentario.

#### 10.1.7.4. Acceso con enlace directo

En el informe con enlace directo, todos los comentarios son de solo lectura. No se podrá crear o editar comentarios, aunque haya iniciado sesión en el sistema.

#### 10.1.8. Cómo editar la lista de fuentes

En el informe completo, las acciones con fuentes están disponibles para permitir algunas modificaciones en el cálculo de los resultados de la verificación.

- Ajustar la lista de fuentes consideradas en el informe: le permite considerar las fuentes que haya especificado en el informe o no;
- Cambiar tipo de fuente: le permite cambiar el tipo de fuente que desee;
- Excluir fuente: la fuente dejará de aparecer en la lista general y no se tendrá en cuenta a la hora de calcular los porcentajes;
- Recuperar la fuente: volver a estar activo y contabilizado.

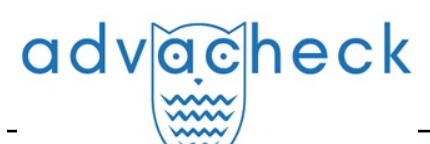

El sistema divide las fuentes en tres tipos: "Coincidencias", "Autocitaciones" y "Citaciones".

Al generar informes, el sistema establece automáticamente el tipo de fuente: "Coincidencias" en rojo, "Autocitaciones" en amarillo y "Citaciones" en verde.

# iImportante! El servicio sólo hace una evaluación preliminar; sólo el usuario puede dar una evaluación real de la fuente.

Para no tener en cuenta las fuentes, en la lista de fuentes, desmarque las casillas de estas fuentes y, a continuación, haga clic en el botón "Recalcular". Tras el recálculo, la puntuación global del informe cambiará y los bloques de citaciones de esta fuente dejarán de aparecer en el texto del informe.

Para volver a contar la fuente en el informe, devuelva las marcas y pulse "Recalcular".

# Picture 58. Ajuste de la lista de fuentes contabilizadas en el informe

#### 10.1.8.1. Cómo cambiar el tipo de fuente

Para cambiar el tipo de fuente, haga clic en el icono "Editar tipo de fuente".

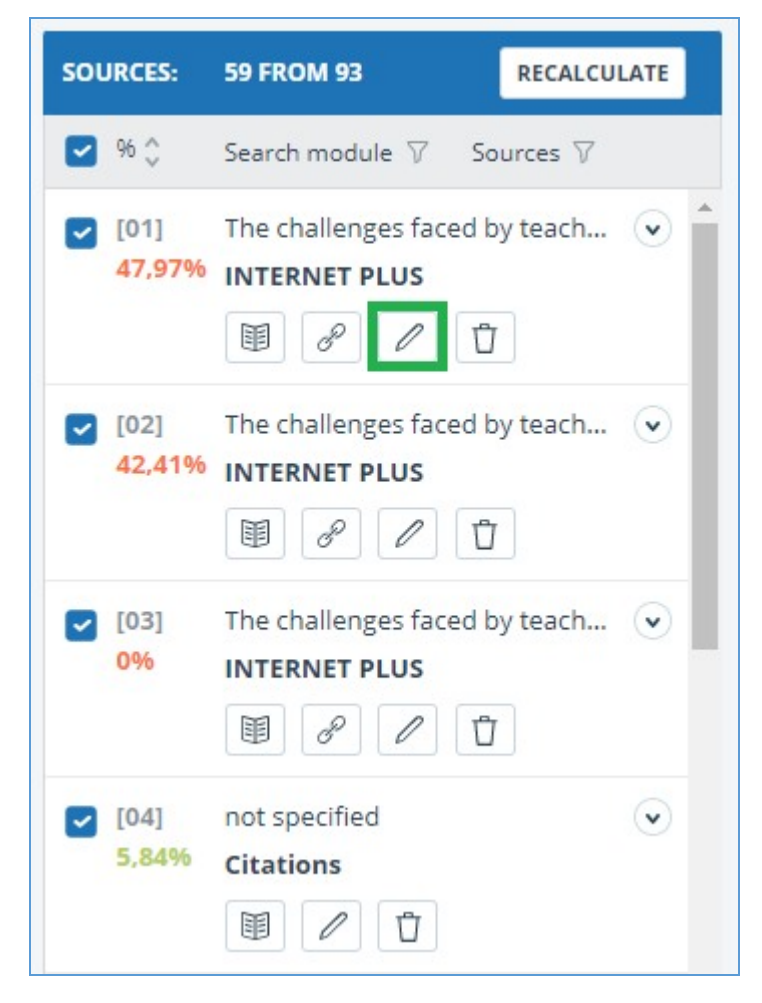

Picture 59. Icono para cambiar el tipo de fuente

Se abre una ventana modal para editar el tipo de fuente. En este bloque, deberá especificar el nuevo tipo, el motivo del cambio de fuente y, si lo desea, su comentario sobre los cambios. Pulse el botón "Editar tipo" para guardar los cambios.

La lista de razones depende del tipo de fuente seleccionada. Para cada razón, existe el consejo se muestra al pasar el ratón por encima del signo de interrogación. Si no encuentra una razón adecuada, puede elegir "Otro", pero añadiendo un comentario.

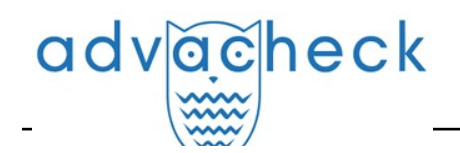

| SOURCE TYPE: *                  |   |    |
|---------------------------------|---|----|
| Similarity                      | • |    |
| REASON: *                       |   |    |
| Select a reason                 | v |    |
| Incorrect source usage ②        |   |    |
| Improper source usage ⑦         |   |    |
| Not a citation/text recycling ② |   |    |
| Other (?)                       |   |    |
|                                 |   |    |
|                                 |   | 1. |
|                                 |   |    |

#### Picture 60. Ventana para editar el tipo de fuente

Tras cambiar el tipo de fuente y hacer clic en el botón "Recalcular", los porcentajes se recalcularán y el color de los bloques de texto fuente será diferente.

#### 10.1.8.2. Exclusión de la fuente

Para excluir una fuente, haga clic en el icono "Excluir tipo de fuente".

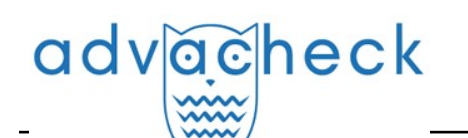

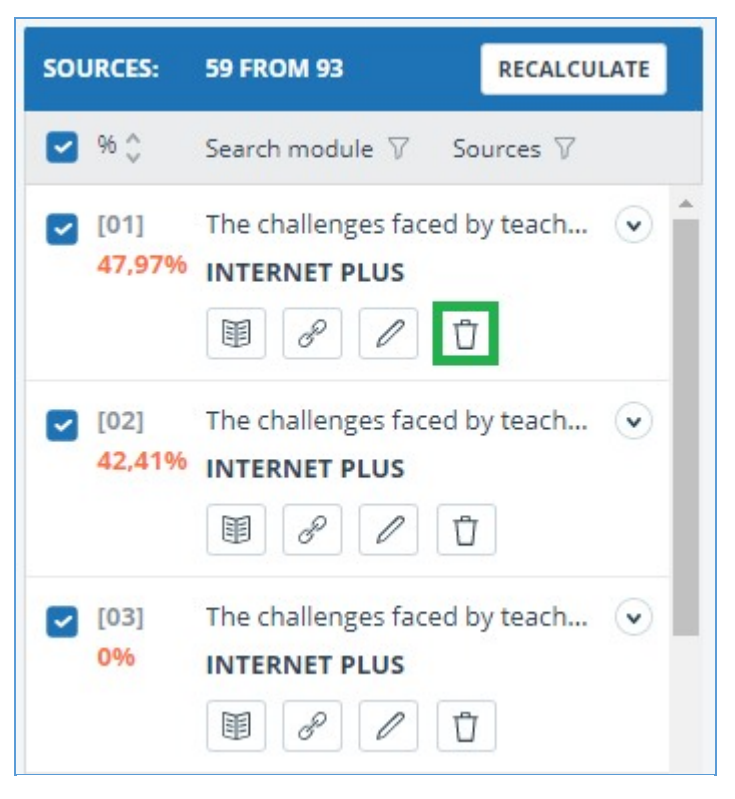

Picture 61. Icono de exclusión de la fuente

Se abrirá una ventana modal en la que deberá indicar la razón de la exclusión y, si lo desea, dejar un comentario (opcional). Pulse el botón "Excluir fuente" para guardar los cambios.

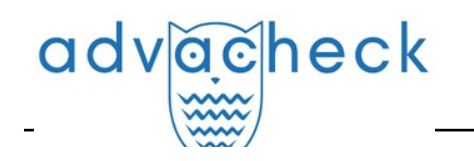

| ou are going to <b>exclude a source</b> . Once excluded, it v<br>ources or taken into account when calculating the per<br>lter in the sources panel and re-enable it.                                                                                                    | vill no longer be displayed in the complete list of<br>centage. You can see it via the excluded sources |
|----------------------------------------------------------------------------------------------------|----------------------------------------------------------------------------------------------------|
| o exclude a source, <b>provide the reason for exclusion</b><br>formation about the source, as well as in the printed                                                                                                    | n and a comment. They will be displayed in the report.                                                  |
| Select a reason                                                                                                    | ~                                                                                                    |
| The linked source text is not available ⑦<br>The source was published later than the document ⑦<br>Copy of the checked document ⑦<br>Copy of a source from the list of sources ⑦<br>The document is not a paraphrase of a source ⑦<br>No cross-lingual text reuse from the source ⑦<br>Incorrectly defined bibliography ⑦<br>Low overlapping percentage ⑦ |                                                                                                    |

#### Picture 62. Icono de exclusión de la fuente

Una vez excluida una fuente, dejará de aparecer en la lista general y se añadirá a la lista "Fuentes excluidas". Para llegar a esta lista, primero debe filtrar las fuentes por su actividad. Para ello, seleccione "Fuentes" en la barra de filtros y seleccione "Fuentes excluidas" en la lista.

### □ Picture 63. Fuentes excluidas

#### 10.1.8.3. Cómo restaurar la fuente

Para restaurar, filtre la lista de fuentes seleccionando "Fuentes excluidas". El contenido del bloque se recargará y el icono de recuperación de la fuente aparecerá en lugar del icono de exclusión.

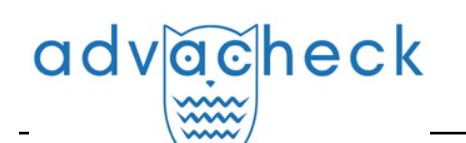

| SOURCES:   | 0 FROM 93 RECALCULATE                                                                                                    |
|------------|----------------------------------------------------------------------------------------------------|
| 96 🗘       | Search module 7 Sources 7                                                                                                    |
| [04]<br>0% | not spe active sources   Citation excluded sources                                                                                                    |
| [60]<br>0% | М-во образования и науки Р 💌<br>RSL<br>🗐 🖉 🖉 🖪                                                                                                    |
| [61]<br>0% | Назаров, Александр Дмитри 👽<br>RSL<br>🗐 🖉 🖉 ট                                                                                                    |
| [62]<br>0% | Фетви Адгой Джилия Ресурс <table-cell><br/><b>RSL</b><br/>111<br/>112<br/>113<br/>113</table-cell> |
| [63]<br>0% | Transforming peasants, prope     ELS joint collection     Image: Collection                                                                                                    |

#### Picture 64. Cómo restaurar la fuente

Al pulsar el icono de restaurar fuente se abrirá una ventana modal para confirmar la acción.

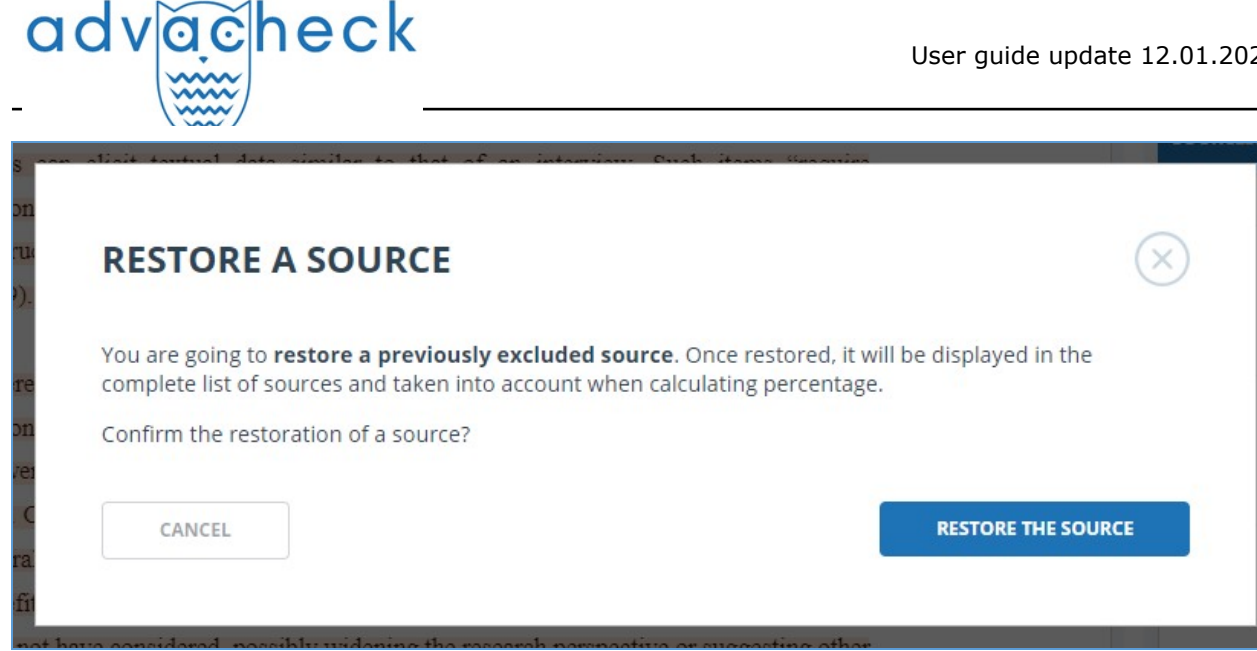

Picture 65. Cómo confirmar la recuperación

Tras confirmar la acción, la fuente volverá a aparecer en la lista de fuentes activas.

#### 10.1.8.4. Cómo visualizar en informes y formularios impresos

Cuando se muestren los datos en un informe o formulario impreso, aparecerá un icono en una columna separada para indicar que se han editado las fuentes. Al hacer clic en el icono, verá el motivo de la edición y un comentario.

| D.Brin | ning              |                                                                                              |       |                   | CHECKED: 01.11.2021 01<br>CORRECTION: 15.11.2021 04                            | :31:25<br>4:37:26 |
|--------|-------------------|----------------------------------------------------------------------------------------------|-------|-------------------|--------------------------------------------------------------------------------|-------------------|
| Nº v   | Report<br>share v | Source v                                                                                     | Vali  | from v            | Search module 🗸                                                                |                   |
| [01]   | 47,97%            | The challenges faced by teachers of English as a foreign language to young lea $\mathscr{O}$ | 31 00 | Reason:<br>Commen | Improper source type<br>Improper source usage<br>It: This is my another paper. |                   |
| [02]   | 42,41%            | The challenges faced by teachers of English as a foreign language to young lea $\mathscr{O}$ | 31 0  | t 2021            | PLUS                                                                           |                   |
| [03]   | 0%                | The challenges faced by teachers of English as a foreign language to young lea $\mathscr{O}$ | 31 Oc | t 2021            | Search module INTERNET<br>PLUS                                                 |                   |
| [04]   | 5,84%             | not specified                                                                                | 14 No | ov 2021           | Citations                                                                      |                   |

Picture 66. Información sobre la edición de fuentes en el breve informe

Picture 67. Información sobre la exclusión de fuentes en el breve informe

#### Picture 68. Información sobre la edición y exclusión de fuentes en el informe completo

#### 10.1.9. Cómo editar bloques de coincidencias

El usuario puede ajustar el resultado de la verificación no sólo excluyendo la fuente de la coincidencia, sino también desactivando bloques individuales de coincidencia en el texto. Esta opción permite no tener en cuenta los bloques seleccionados al calcular el porcentaje de coincidencias o citaciones.

Para desactivar el bloque de coincidencias deseado en el informe, haga clic sobre él con el botón izquierdo del ratón. Aparecerá el botón "Desactivar". Tras pulsar el botón "Desactivar", la unidad cambiará su color a gris. El sistema volverá a calcular automáticamente el porcentaje de coincidencias, pero sin la unidad que desactivó.

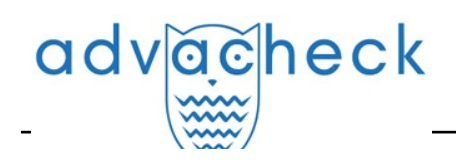

#### 

#### Picture 69. Cómo desactivar el bloque en el informe

Para volver a contabilizar el bloque en el informe, localice el bloque desactivado y haga clic sobre él. Aparecerá el botón "Activar". Púlselo, el resultado se recalculará de nuevo.

Puede ver si hay algún bloque desactivado y activar todos los bloques a la vez en el panel de resultados de la verificación. Haga clic en el botón "Incluir todo" para activar los bloques. El sistema recalculará automáticamente el resultado de la verificación.

Si existen bloques de coincidencias desactivados en algún informe, puede averiguar su presencia en su área de usuario. En la lista de documentos subidos, un informe que contiene bloques desactivados tiene otro estado: "El informe contiene bloques desactivados".

#### Picture 70. Estado del documento sobre el bloque desactivado en el informe

iImportante! Los bloques de diferentes fuentes pueden solaparse: un bloque puede estar encima de otro más pequeño. Si se desactiva el bloque grande, el pequeño se desactivará con él. Y el bloque pequeño se desactivará en todas las fuentes en que está incluido. Si los bloques se solaparon parcialmente, sólo se desactivan las partes del bloque que no se incluyeron en el solapamiento.

#### 10.2. Breve informe

Para ir a la página de visualización del breve informe, haga clic en el botón "Ver resultados" situado en la fila con el documento verificado. A continuación, seleccione "Breve informe".

| HOME / WORKSPACE / CHECK RESULTS |        |                    |                |                           |               |                |                  |  |  |
|----------------------------------|--------|--------------------|----------------|---------------------------|---------------|----------------|------------------|--|--|
| Originality                      | 18,08% | Similarity         | 5,35%          | Citations                 | 0,62%         | Text recycling | 75,95%           |  |  |
| FULL REPORT BRIEF RE             | PORT   | DRT HISTORY        |                |                           | 🖨 PRINT 🗸     | Ł EXPORT ✓     | GƏ CREATE LINK 🗸 |  |  |
| -                                |        |                    |                |                           |               |                |                  |  |  |
| Document properties              |        | Initial file name  | Carrier Intera | action in Quantum Nanosys | systems.pdf   |                |                  |  |  |
| Document structure               |        | Document authors ③ | not specified  |                           | not specified |                |                  |  |  |
|                                  |        | Document name      | Carrier Intera | action in Quantum Nanosys | tems          |                |                  |  |  |
| Search by images NEW             |        | Document type      | Not specified  |                           |               |                |                  |  |  |
| A∕ Text metrics NEW              |        | EDIT PROPERTIES    |                |                           |               |                |                  |  |  |
|                                  |        |                    |                |                           |               |                |                  |  |  |

#### Picture 71. Cómo ver el breve informe

El breve informe presenta la distribución de los porcentajes de originalidad, concurrencia y citaciones, así como una lista de las fuentes de concurrencia.

Para la mayoría de las fuentes, en la lista de fuentes del informe aparece un enlace externo a la ubicación del documento o texto fuente en Internet. Haga clic en el icono situado junto al nombre de la fuente para ir a la página web.

# Picture 72. Enlace en la lista de fuentes a la página de la fuente en Internet

En la barra superior de la página verá botones con iconos que le permitirán pasar a los

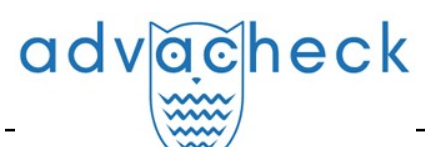

siguientes pasos:

Para obtener más información sobre los resultados de esta verificación, abra el informe de verificación completo haciendo clic en "Informe completo".

#### 10.3. Informe formateado

Un informe formateado permite ver los resultados de la verificación de un documento conservando el formato original (sangría, fuentes, encabezados) y mostrando tablas y figuras.

Para ver el informe formateado, pase de la pestaña "Vista textual" a la pestaña "Vista original". La pestaña "Vista original", al igual que la pestaña "Vista textual", muestra los fragmentos coincidentes y la lista de fuentes, pero el marcado se aplica al formato original del documento.

Al exportar un informe pdf, el texto del documento se carga sin formato.

Puede consultar el documento en su forma original en la "Para lectura". Para ello, haga clic en el nombre del documento de su interés en su área de usuario. Se abrirá la vista de texto del documento y, a continuación, cambie a la pestaña "Vista original".

#### Picture 73. Vista original del documento para lectura

iImportante! Al añadir archivos en formato txt, htm, html y al añadir texto, no es posible ver el formato original del documento.

#### 10.4. Documento sospechoso

Un documento sospechoso es un documento en el que se han detectado indicios de formas técnicas de modificar el texto o el formato, por ejemplo, sustitución de caracteres, inserción de texto invisible, etc. Tales indicios podrían indicar que el autor ha intentado burlar el sistema para ocultar reutilizacione y aumentar artificialmente el porcentaje de originalidad. Si un documento muestra tales signos de fraude, se hará una nota especial en el área del usuario y en la lista general de documentos de la empresa para el documento.

iImportante! Si aparece una marca de sospecha, le recomendamos que lea atentamente el informe de verificación y los pasajes sospechosos encontrados en el documento. La funcionalidad de detección de documentos sospechosos es una herramienta auxiliar de análisis. La decisión final corresponde siempre al revisor.

La información de que un documento muestra signos de fraude del sistema se muestra en los resultados de la verificación, en los informes de verificación, en las versiones imprimibles y en los informes descargados.

El breve informe de un documento sospechoso muestra los números de página en los que se detectan posibles intentos de fraude.

La versión imprimible del informe de la verificación proporciona información sobre posibles intentos de fraude. Muestra los tipos de fraude y las páginas en las que se detectan fragmentos sospechosos. Del mismo modo, la información se registra en las versiones descargadas de los informes.

También puede acceder a información sobre posibles fraudes en los "Resultados de la verificación". Para ello, haga clic en el enlace "Leer más" del bloque rojo de advertencia de sospecha. Si el documento subido no tiene formato, se mostrarán los números de página con posibles intentos de fraude en lugar de ir a la página "Documento sospechoso".

| adv                   | ache                  | eck                        |                               |             | Use     | r guide upda   | te 12.01.2023   |
|-----------------------|-----------------------|----------------------------|-------------------------------|-------------|---------|----------------|-----------------|
| HOME / WORKSPACE / CH | e document is suspici | ous: attempts to hide reus | e have been found. <u>Det</u> | <u>ails</u> |         |                |                 |
| Originality           | 14,77%                | Similarity                 | <mark>85</mark> ,23%          | Citations   | 0%      | Text recycling | 0%              |
| FULL REPORT           | BRIEF REPORT          | REPORT HISTORY             |                               |             | PRINT V | Ł EXPORT → G   | ⊖ CREATE LINK ∨ |

Picture 74. Resultados de la verificación de un documento sospechoso

La página "Documento sospechoso" muestra información detallada sobre los fragmentos de texto sospechosos encontrados en el documento. Aquí puede ver el texto del documento tal y como se ha subido en el sistema (conservando el formato original). Si se detecta un fragmento en la página de un documento que puede ser un intento de fraude en el sistema, se resalta en rojo.

| Suspicious document 🛛                                                                                                    | A FLAG ENABLED                                                                                | ( on )            |  |
|----------------------------------------------------------------------------------------------------|-----------------------------------------------------------------------------------------------|-------------------|--|
| Vector methods of analysis cheating                                                                                                    | This page displays possible attempts at cheating the system. Be careful when working with the |                   |  |
| I< < 1/2 v > >I                                                                                                    | document                                                                                      |                   |  |
|                                                                                                    | IN DOCUMENT                                                                                   | ON PAGE           |  |
| The New University<br>MASTER'S THESIS<br>Matthew Blatt                                                                                                | The following cheating me<br>detected in the document                                         | * thods have been |  |
| Application of vector methods of analysis for validation of the hypotheses                                                                            |                                                                                               | ~                 |  |
| Chapter 1                                                                                                    |                                                                                               |                   |  |
| Introduction                                                                                                    |                                                                                               |                   |  |
| Historically, model checking has been successfully used to find errors in<br>hardware and protocol designs. Later, it was adapted to analyze software |                                                                                               |                   |  |

Picture 75. Página "Documento sospechoso"

Para ver la información sobre fragmentos sospechosos de todo el documento, haga clic en la pestaña "En el documento" del panel derecho. Para ver los números de página, haga clic en el nombre del grupo de fraude deseado. Para acceder a cualquiera de las páginas de la lista, pulse el número deseado.

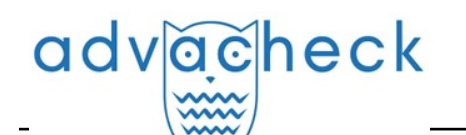

| e following cheating me<br>tected in the document: | thods have been |
|----------------------------------------------------|-----------------|
| INSERTION ①                                        | ~               |
| Very small text                                    |                 |
| On pages:                                          |                 |
| 1                                                  |                 |
| Small font                                         |                 |
| On pages:                                          |                 |
| 1                                                  |                 |
| Change text color to l<br>color                    | background      |
| On pages:                                          |                 |
|                                                    |                 |

Picture 76. Pestaña "En el documento"

La pestaña "En la página" proporciona información sobre fragmentos de texto sospechosos en la página seleccionada del documento. Para mostrar determinados tipos de fraude, márquelos y desmarque los demás. Los tipos de fraude seleccionados aparecen resaltados en rojo en la página, los tipos de fraude eliminados aparecen subrayados con una línea roja. Haga clic en "Mostrar todo" para resaltar todos los elementos sospechosos de la página del documento a la vez. Para deseleccionar todos los elementos sospechosos a la vez, haga clic en "Ocultar todo".

También es posible ver el texto del fraude si se extrajo durante el procesamiento del documento.

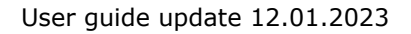

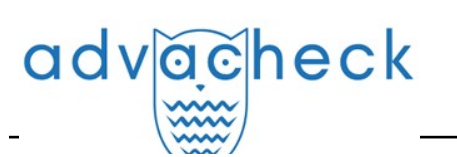

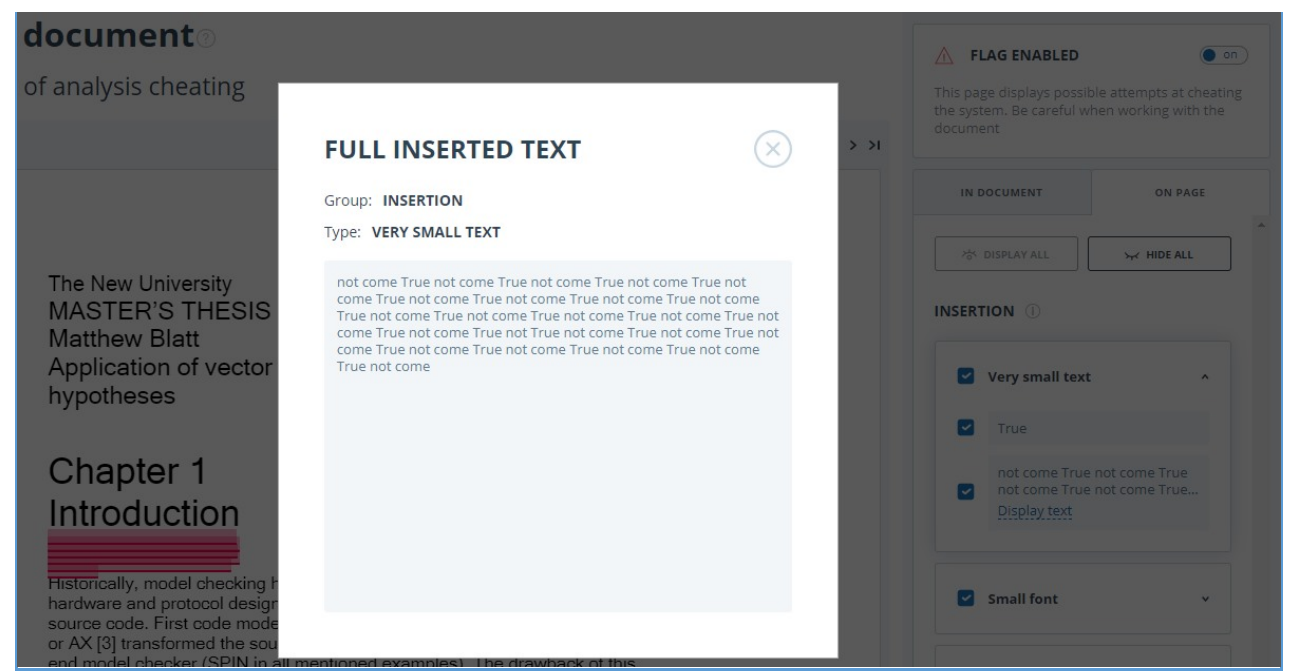

Picture 77. Cómo ver el texto de fraude en la pestaña "En la página"

Si el documento no contiene fraude, puede eliminar la marca de alerta. Para eliminar la marca de alerta, utilice el botón de activación/desactivación situado en la esquina superior derecha de la página "Documento sospechoso". Puede dejar un comentario explicando por qué se ha eliminado la marca de alerta. Si consulta la página "Documento sospechoso" a través de un enlace directo, no podrá desmarcar la página.

| IMPORTANT!!                                                                                                    | ▲ FLAG ENABLED                                                                                         |
|----------------------------------------------------------------------------------------------------|----------------------------------------------------------------------------------------------------|
| You are removing the "Suspicious document" flag.<br>You can include a comment explaining why a flag was removed. | This page displays possible attempts at cheating the system. Be careful when working with the document |
| Information on manually removing a flag will be output in printed reports.                                       |                                                                                                    |
| Are you sure you would like to remove the "Suspicious document" flag?                                            |                                                                                                    |
| Are you sure you would like to remove the "Suspicious document" flag?                                            |                                                                                                    |
| Are you sure you would like to remove the "Suspicious document" flag?                                            |                                                                                                    |
| Are you sure you would like to remove the "Suspicious document" flag?                                            |                                                                                                    |

#### Picture 78. Cómo eliminar la marca de alerta

Si elimina la marca de alerta:

- el icono correspondiente no aparecerá en el área;
- el breve informe no mostrará información sobre el fraude;
- en los formularios de informe descargados y en la versión imprimible, en la sección "Documento sospechoso", aparecerá la información de que se ha eliminado la marca de alerta y se mostrará un comentario;
- en los "Resultados de la verificación" y en el "Informe completo" verá que se ha eliminado la

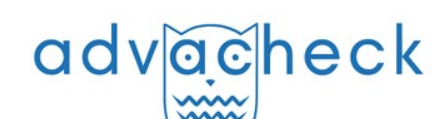

marca de alerta: el icono aparecerá atenuado;

- en el informe completo verá que se ha eliminado la marca de alerta: el icono correspondiente aparecerá atenuado;
- se mantiene el acceso a la página "Documento sospechoso".

| HOME / WORKSPACE / CHECK RESULTS                                                 |                                                                          |                                                                   |                                                           |                              |                         |
|----------------------------------------------------------------------------------|--------------------------------------------------------------------------|-------------------------------------------------------------------|-----------------------------------------------------------|------------------------------|-------------------------|
| Flag removed. Details                                                            |                                                                          |                                                                   |                                                           |                              |                         |
| Originality 34,82%                                                               | Reuse                                                                    | 17,75% Citations                                                  | 47,43%                                                    | Self-citations               | 0%                      |
| (i) The search for paraphrases was use<br>the report. In order to disable the se | ed during the text check. Verbatim<br>earch for paraphrases, re-check th | reuse and paraphrases are marke<br>e document without marking the | ed as reuse and are taken i<br>box "Search for paraphrase | nto account in the t<br>es." | ext reuse percentage in |
| FULL REPORT BRIEF REPORT                                                         | REPORT HISTORY                                                           |                                                                   | 🗟 PRINT 🗸                                                 | 🛃 EXPORT 🗸                   | GÐ CREATE LINK 🗸        |
|                                                                                  |                                                                          |                                                                   |                                                           |                              |                         |
| Document properties                                                              | Initial file name                                                        | sea course.docx                                                   |                                                           |                              |                         |
| Document structure NEW                                                           | Document authors ③                                                       | not specified                                                     | not specified                                             |                              |                         |
|                                                                                  | Document name                                                            | sea course                                                        |                                                           |                              |                         |
| <b>稔</b> Settings check                                                          | Document type                                                            | Not specified                                                     |                                                           |                              |                         |
| A Text metrics                                                                   | EDIT PROPERTIES                                                          |                                                                   |                                                           |                              |                         |
|                                                                                  |                                                                          |                                                                   |                                                           |                              |                         |
| <b>I</b> Document statistics                                                     |                                                                          |                                                                   |                                                           |                              |                         |
| A Text metrics                                                                   | EDIT PROPERTIES                                                          |                                                                   |                                                           |                              |                         |

Picture 79. Marca de alerta desactivada en los resultados de verificación

#### 10.5. Cómo descargar informes

Descargar el informe le permitirá guardarlo como archivo PDF. Para descargar el informe a su ordenador, haga clic en el botón de carga "Exportar" de la página de visualización del informe.

| Export report 🛛                         |                              |               |                 |                         |                                            |
|-----------------------------------------|------------------------------|---------------|-----------------|-------------------------|--------------------------------------------|
| () REPORT INFORMATION () REPORT HISTORY |                              |               |                 |                         |                                            |
| Symbolic Invariant Verificatio          | n for Systems                |               |                 | CHECKED:<br>CORRECTION: | 13.07.2018 12:23:46<br>13.07.2018 12:58:30 |
| Report type                             | Program for opening the file | Status        | Retrieve report | Viewer                  |                                            |
| STANDARD (PDF)                          | Adobe Reader.                | Not generated | EXPORT          | Go to the pro           | ogram's website                            |

#### Picture 80. Pantalla de confirmación de descarga de informes

Se abrirá la página "Exportar informe". Haga clic en el botón "Exportar" para empezar a generar el informe. Al cabo de un rato, el botón cambiará a "Descargar". Haga clic en el botón "Descargar" para descargar el archivo. La descarga se iniciará automáticamente o se abrirá un cuadro de diálogo para descargar y guardar, dependiendo de la configuración de su navegador.

En el informe descargado verá información sobre el informe y el documento subido, un cuadro terminológico con el significado de "Coincidencias", "Autocitaciones", "Citaciones", "Originalidad", una lista de fuentes y texto con marcas de bloques de citaciones (si el usuario descarga un informe completo).

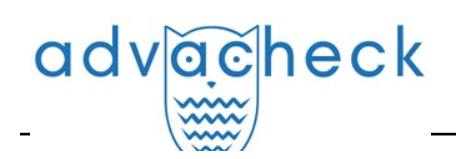

#### 10.6. Enlace directo al informe

Un enlace directo al informe permite acceder a él a cualquier usuario, incluso a los que no han iniciado sesión en el sistema. Este enlace le permite ver el informe, no se pueden hacer cambios en el informe.

Para obtener un enlace directo al informe, seleccione el documento de interés en el Área de usuario y haga clic en "Ver resultados" junto a él. A continuación, haga clic en el botón "Crear enlace" de la barra de acciones del informe y seleccione "Al informe completo" o "Al breve informe" en la lista desplegable que aparece. El enlace se copiará en el portapapeles tras los pasos anteriores, y el sistema se lo notificará en una ventana emergente.

| Originalidad         | 82,96%        | Reutilizaciones       | 0,62% citación     | 16,42%          | Reciclaje de te | xtos 0%             |
|----------------------|---------------|-----------------------|--------------------|-----------------|-----------------|---------------------|
| INFORME COMPLETO     | BREVE INFORME | HISTORIAL DE INFORMES |                    | 🖨 IMPRIMIR 🗸 🛃  | DESCARGAR 🗸     | ⊖ CREAR ENLACE ∨    |
|                      |               |                       |                    |                 |                 | Al informe completo |
|                      |               |                       |                    |                 |                 | Al informe breve    |
| 🖹 Propiedades del do | ocumento      | Autores del documento | ?) sin especificar | sin especificar |                 |                     |
| <b>—</b>             |               | Nombre del archivo de | test2.pdf          |                 |                 |                     |
| Estructura del docui | mento         | origen                |                    |                 |                 |                     |
| Búsqueda por imág    | enes NEW      | Nombre del documento  | test2              |                 |                 |                     |
|                      |               | Tipo de documento     | No especificado    |                 |                 |                     |

#### Picture 81. Enlace directo al informe

Un usuario externo que haga clic en el enlace directo podrá ver el informe y las métricas de texto (si esta función está activada), imprimir el informe y exportarlo (si esta función está activada). No es posible editar un informe a través de un enlace directo.

El usuario también puede compartir un enlace a un informe de reverificación o ajuste. Para ello, abra la versión del informe o ajuste que le interese en el historial de informes. A continuación, siga los pasos descritos anteriormente.

El mecanismo para obtener un enlace directo al breve informe es el mismo que para el informe completo.

### 11. Datos de contacto

Para obtener soporte técnico, póngase en contacto con: tel.: +7 (495) 223 23 84, ext. 2 e-mail: support@antiplagiat.ru